### HP LaserJet M9040/M9050 MFP

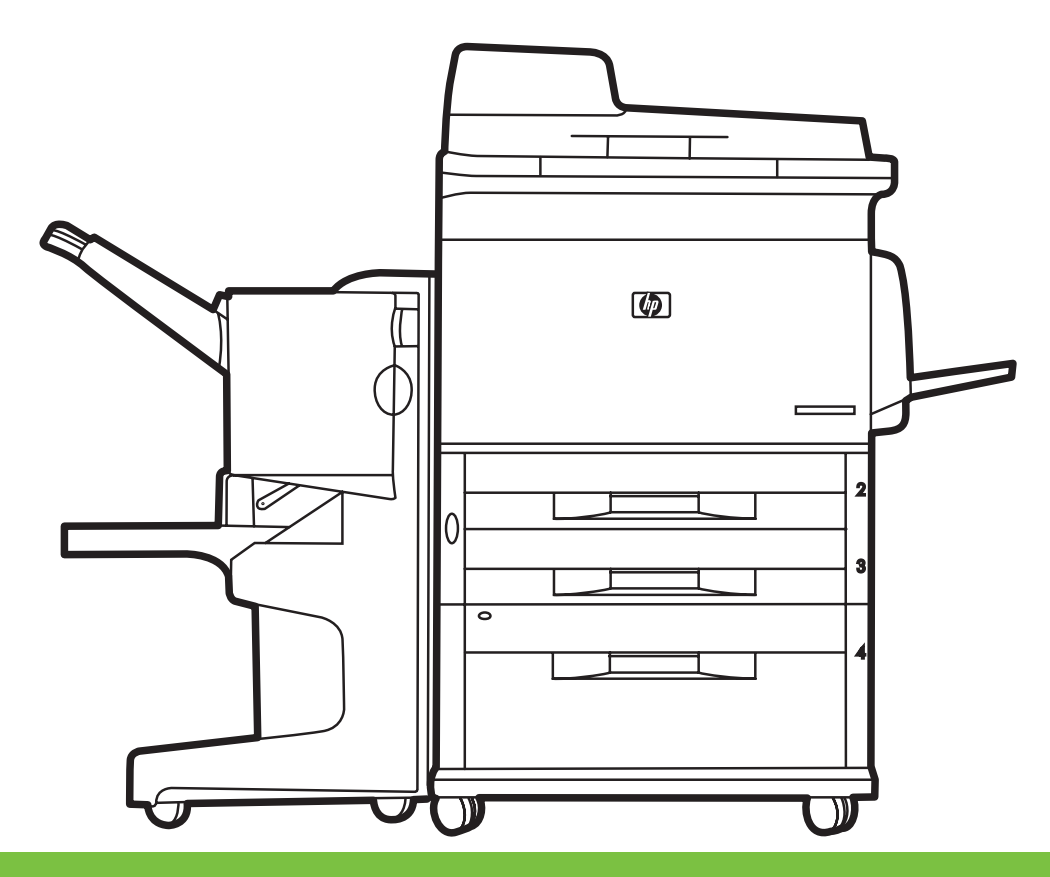

- Getting Started Guide
- Opsætningsvejledning
- Aloitusopas
- NO Komme i gang
- SV Starthandbok

Read me First Start med at læse dette Lue tämä ensin Les meg først Läs detta först

hD

#### **Copyright and License**

© 2008 Copyright Hewlett-Packard Development Company, L.P.

Reproduction, adaptation or translation without prior written permission is prohibited, except as allowed under the copyright laws.

The information contained herein is subject to change without notice.

The only warranties for HP products and services are set forth in the express warranty statements accompanying such products and services. Nothing herein should be construed as constituting an additional warranty. HP shall not be liable for technical or editorial errors or omissions contained herein.

Part number: CC395-90920

Edition 1, 4/2008

#### **FCC Regulations**

This equipment has been tested and found to comply with the limits for a Class B digital device, pursuant to Part 15 of the FCC rules. These limits are designed to provide reasonable protection against harmful interference in a residential installation. This equipment generates, uses, and can radiate radio-frequency energy. If this equipment is not installed and used in accordance with the instructions, it may cause harmful interference to radio communications. However, there is no guarantee that interference will not occur in a particular installation. If this equipment does cause harmful interference to radio or television reception, which can be determined by turning the equipment off and on, correct the interference by one or more of the following measures:

- Reorient or relocate the receiving antenna.
- Increase separation between equipment and receiver.
- Connect equipment to an outlet on a circuit different from that to which the receiver is located.
- Consult your dealer or an experienced radio/TV technician.

Any changes or modifications to the product that are not expressly approved by HP could void the user's authority to operate this equipment. Use of a shielded interface cable is required to comply with the Class B limits of Part 15 of FCC rules. For more regulatory information, see the electronic user guide. Hewlett-Packard shall not be liable for any direct, indirect, incidental, consequential, or other damage alleged in connection with the furnishing or use of this information.

#### **Trademark Credits**

Windows® is a U.S. registered trademark of Microsoft Corporation.

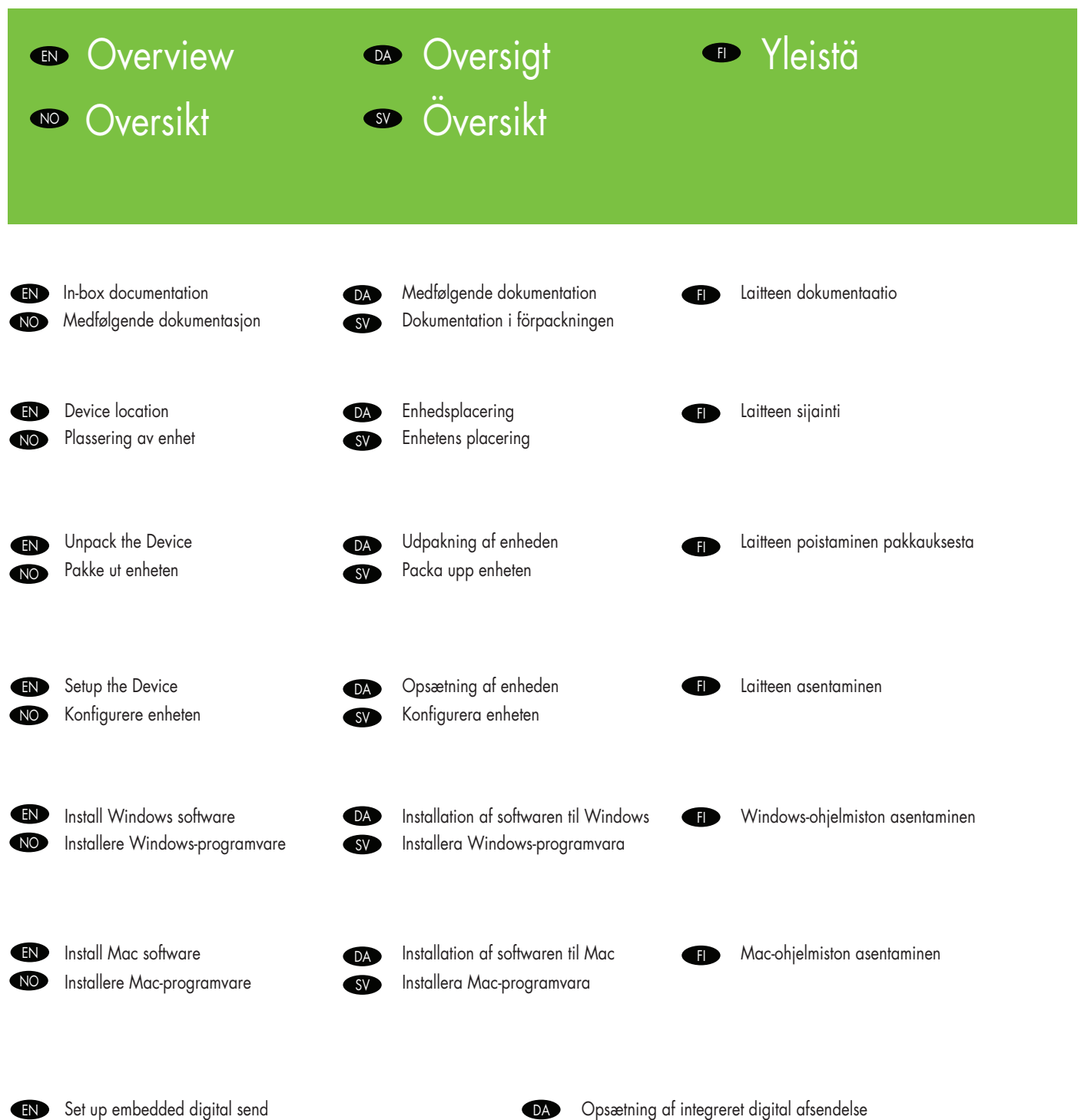

FI SV

EN

- Set up embedded digital send
- Sisäisen digitaalisen lähetyksen ominaisuuksien määrittäminen
- Konfigurera de inbyggda digitala sändningsfunktionerna
- DA NO
- Konfigurere den innebygde digitale sendingen

EN

SV

EN

FI

### In-box documentation

- Laitteen dokumentaatio Ð
  - Dokumentation i förpackningen

### Medfølgende dokumentation Medfølgende dokumentasjon

- **Getting Started Guide** Wall Poster
  - Control Panel information
- Device features
- Software/Customer information CD
- User Guide
- Install Notes
- Hp Jet Direct
- Embedded Web Server
- Software Drivers
- HP Digital Sending Software 4.X CD
- Trial version of DSS Advanced Features

#### Aloitusopas Ohjejuliste

- Ohjauspaneelin perustiedot
- Laitteen toiminnot

#### Ohjelmisto-/käyttäjä-CD-levy

- Käyttöopas
- Asennusohjeet
- Hp Jet Direct
- Sulautettu Web-palvelin
- Ohjaimet
- HP Digital Sending Software 4.X -CD-levy
- DSS:n lisäominaisuuksien kokeiluversio

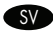

#### Starthandbok

- Väggaffisch
- Information på kontrollpanelen
- Enhetsfunktioner

#### Program/kundinformations-CD

- Användarhandbok
- Installationsanvisningar
- Hp Jetdirect
- Inbäddad webbserver
- Programvara f
   ör drivrutiner
- HP programvara för digital sändning, 4.X CD
- Testversion av DSS, avancerade funktioner

### DA

#### Opsætningsvejledning Plakat

- Oplysninger om kontrolpanel
- Enhedsfunktioner
- Software-/kundeoplysnings-cd
- Brugerveiledning
- Installationsnoter
- HP Jetdirect
- Integreret webserver
- Softwaredrivere
- HP Digital Sending-software 4.X-cd
- Prøveversion af DSS avancerede funktioner

### NO

#### Komme i gang

- Plakat
- Informasjon om kontrollpanelet
- Funksjoner på enheten
- CD-ROM for kunder med informasjon om programvare
- Brukerhåndbok
- Installeringsmerknader
- HP Jet Direct
- Innebygd webserver
- Programvaredrivere

CD-ROM med HP Digital Sending Software 4.X

Prøveversjon av DSS Advanced Features

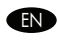

SV

Device location

Laitteen sijainti

Enhetens placering

# EnhedsplaceringPlassering av enhet

- Select a well-ventilated, dust-free area to position the Device.
- DA Vælg et godt ventileret og støvfrit område til placering af enheden.
- 🗩 Sijoita laite hyvin ilmastoituun, pölyttömään paikkaan.
- NO Velg et støvfritt område med god ventilasjon for plassering av enheten.
- SV Välj en välventilerad och dammfri plats för enheten.

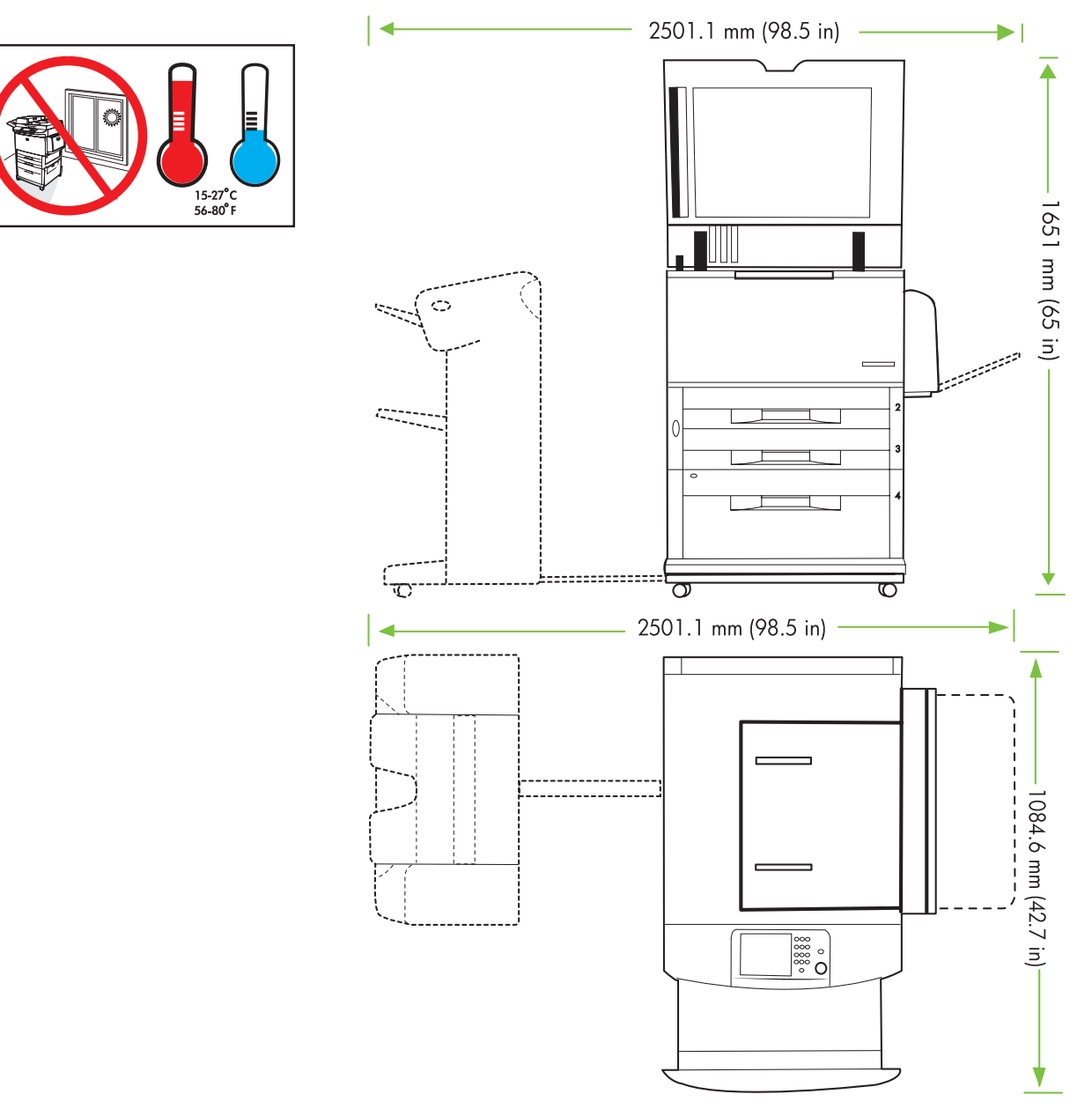

| 2 | EN<br>FD<br>SV | Power/Current specifications.<br>Virtatiedot.<br>Strömspecifikationer.                    |                                                                                          | <ul><li>DA Specifikationer for effekt/strøm.</li><li>NO Strømspesifikasjoner</li></ul> |                                                                                      |                                                                                     |
|---|----------------|-------------------------------------------------------------------------------------------|------------------------------------------------------------------------------------------|----------------------------------------------------------------------------------------|--------------------------------------------------------------------------------------|-------------------------------------------------------------------------------------|
|   | EN             | 110-volt models<br>• 110 to 127 volts<br>• 50/60 Hz<br>Current:<br>• 15 Amps              | 220-volt models<br>• 220 to 240 volts<br>• 50/60 Hz<br>Current:<br>• 8 Amps              | DA                                                                                     | Modeller til 110 volt<br>• 110 til 127 volt<br>• 50/60 Hz<br>Strøm:<br>• 15 A        | Modeller til 220 volt<br>• 220 til 240 volt<br>• 50/60 Hz<br>Strøm:<br>• 8 A        |
|   | F              | 110 voltin mallit<br>• 110 - 127 volttia<br>• 50/60 Hz<br>Nimellisvirta:<br>• 15 ampeeria | 220 voltin mallit<br>• 220 - 240 volttia<br>• 50/60 Hz<br>Nimellisvirta:<br>• 8 ampeeria | NO                                                                                     | 110-voltsmodeller<br>• 110 til 127 Volt<br>• 50/60 Hz<br>Strømstyrke:<br>• 15 Ampere | 220-voltsmodeller<br>• 220 til 240 Volt<br>• 50/60 Hz<br>Strømstyrke:<br>• 8 Ampere |
|   | SV             | 110-voltsmodeller<br>• 110 till 127 volt<br>• 50/60 Hz<br>Ström:<br>• 15 A                | 220-voltsmodeller<br>• 220 till 240 volt<br>• 50/60 Hz<br>Ström:<br>• 8 A                |                                                                                        |                                                                                      |                                                                                     |

Unpack the Device
 Laitteen poistaminen pakkauksesta
 Packa upp enheten

Udpakning af enhedenPakke ut enheten

- (EN) Remove the outer box and the packing foam.
- DA Fjern kassen og emballageskummet.
- Poista pakkauslaatikko ja pehmusteet.
- NO Fjern den ytre emballasjen og isoporen.
- SV Ta bort ytterförpackningen och skyddsmaterialet.

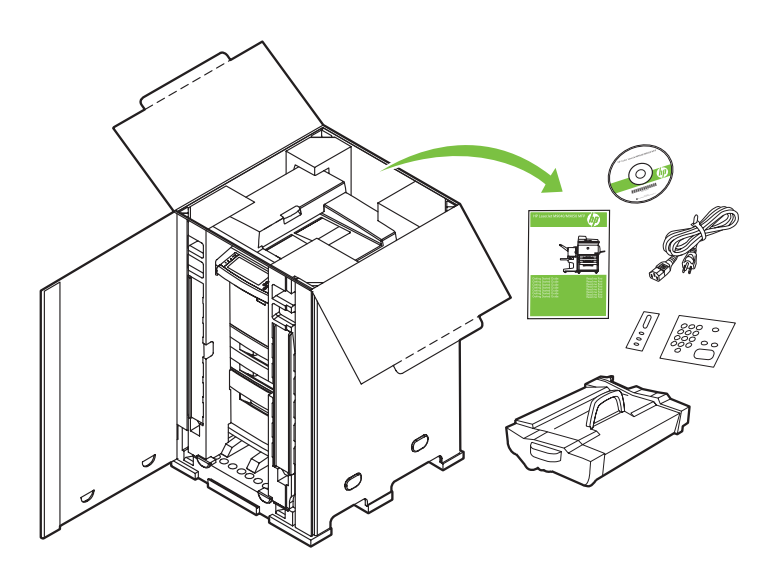

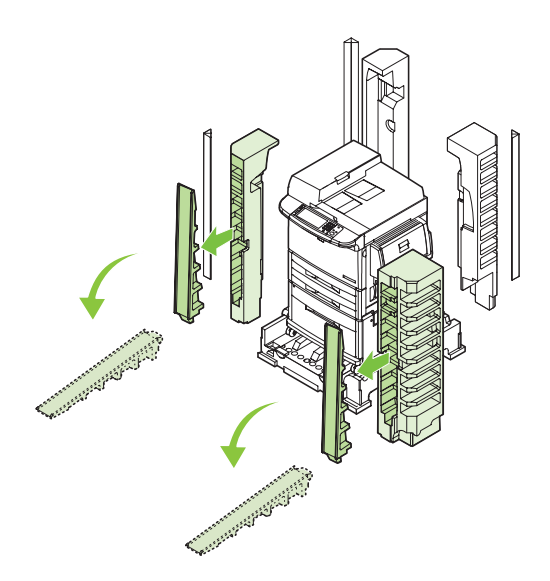

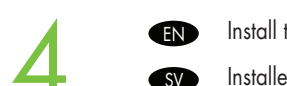

Install the ramps.

Installera ramperna.

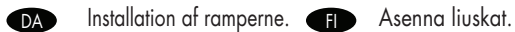

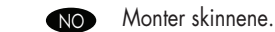

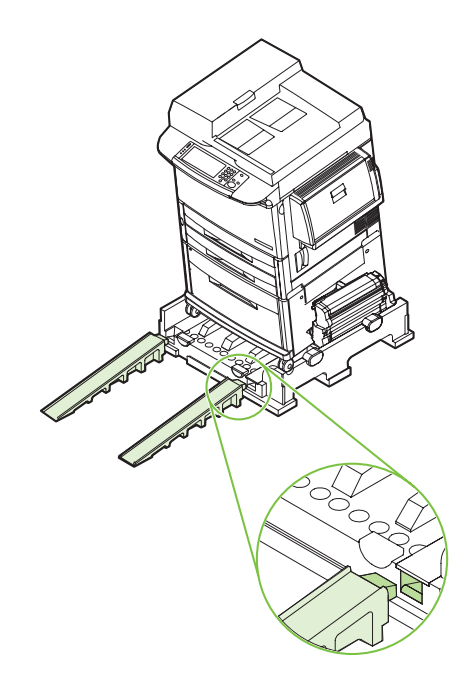

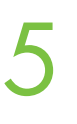

Use two people to gently roll the device off of the pallet.

- Der skal to personer til forsigtigt at rulle enheden af pallen.
- 🕖 Kahden henkilön on siirrettävä laite varovasti kuljetuslavalta.
- No Få hjelp av en annen til å rulle enheten forsiktig ned av pallen.
- Sv Se till att två personer försiktigt rullar av enheten från pallen.

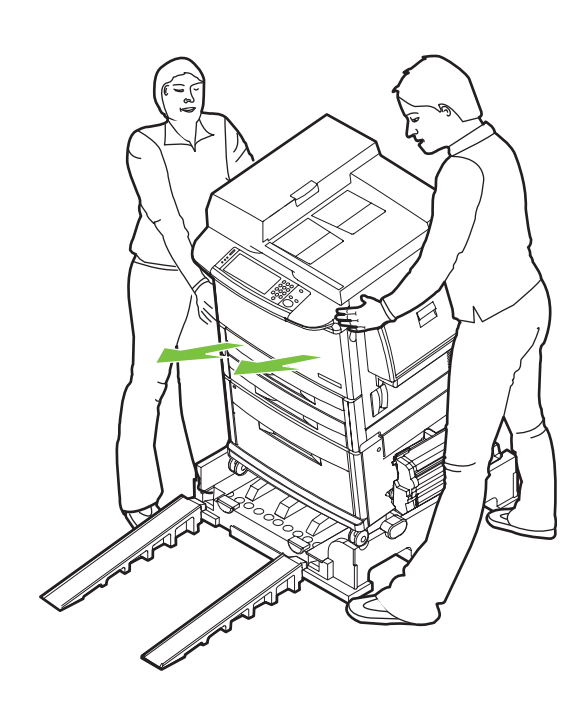

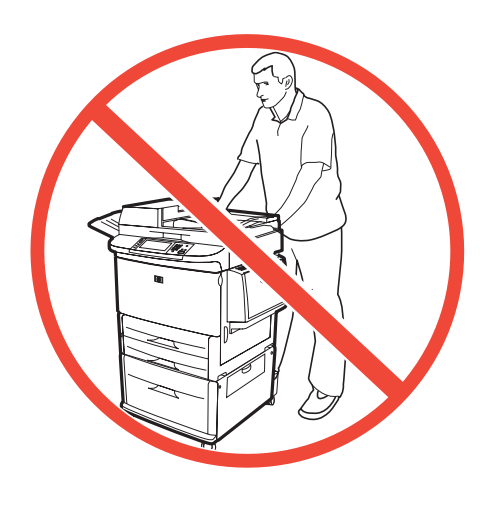

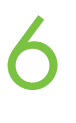

- **EN** Remove the shipping tape.
- DA Fjernelse af forsendelsestapen.
- F Poista pakkausteipit.
- NO Fjern forsendelsestapen.
- SV Ta bort förpackningstejpen.

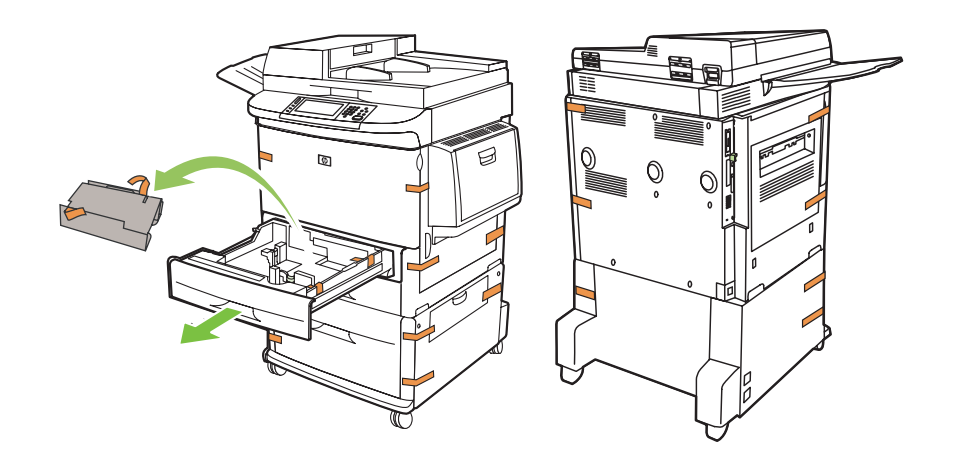

- (EN) Open scanner lid and remove foam.
- Åbn scannerlåget, og fjern skummet.
- Avaa skannerin kansi ja poista pehmuste.
- No Åpne skannerlokket, og fjern isoporen.
- SV Öppna skannerluckan och ta bort skyddsmaterialet.

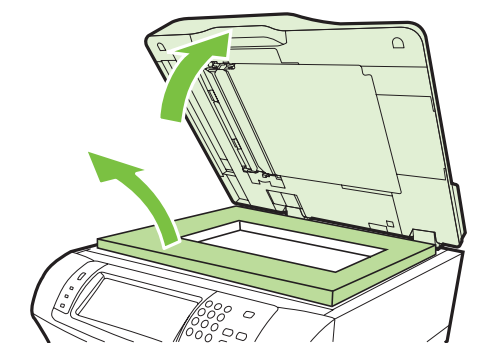

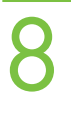

EN Clean scanner glass with a dry, lint-free cloth.

DA Rengør scannerglaspladen med en tør, fnugfri klud.

Pyyhi skannerin lasi varovasti kuivalla, nukkaamattomalla liinalla.

Rengjør skannerglasset med en tørr klut som ikke loer.

SV Rengör skannerglaset försiktigt med en torr, luddfri trasa.

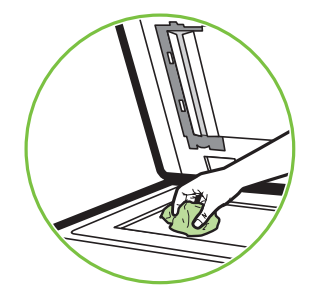

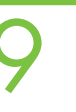

Unlock the scanner.Avaa skannerin lukitus.

SV Lås upp skannern.

Lås scanneren op.Lås opp skanneren.

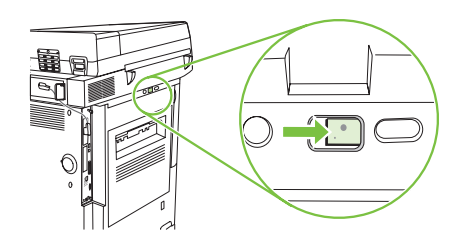

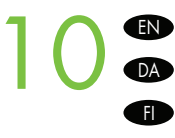

NO

Remove protective film from control panel.

Fjern den beskyttende film fra kontrolpanelet.

Poista ohjauspaneelin suojamuovi.

Fjern beskyttelsesfilmen fra kontrollpanelet.

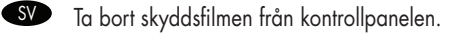

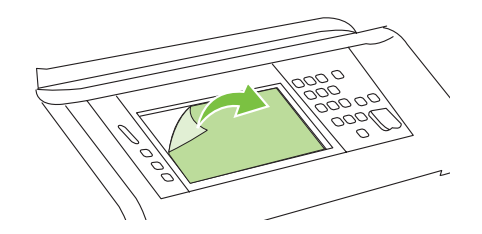

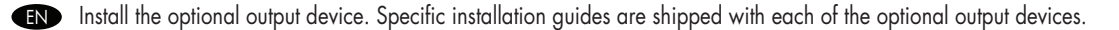

Installer den valgfrie udskriftsenhed. Bestemte installationsvejledninger leveres sammen med hver af de valgfrie udskriftsenheder. DA

Kiinnitä lisävarusteena saatava tulostuslaite. Kunkin lisävarusteena saatavan tulostuslaitteen mukana toimitetaan laitteen asennuschjeet. Æ

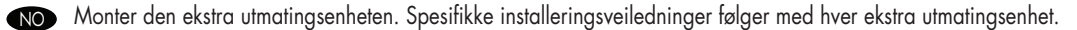

Installera tillvalsutmatningsenheten. En specifik installationsvägledning medföljer varje tillvalsutmatningsenhet. SV

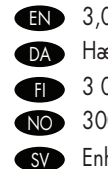

3,000 - sheet stacker/stapler. Hæfter/stacker til 3.000 ark. 3 000 arkin nitova lajittelulaite. 3000-arks stifte-/stableenhet.

Enhet för häftning/stapling, 3 000 ark

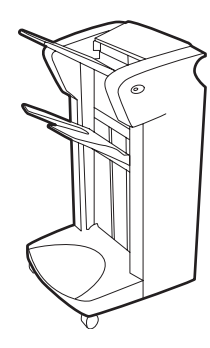

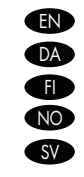

Multifunction finisher. Multifunktionel finisher. Monitoimiviimeistelylaite. Flerfunksjonell etterbehandlingsenhet. Flerfunktionsenhet.

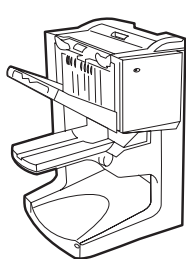

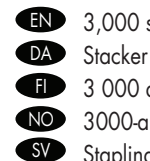

EN

DA

Ð

NO

SV

8-bin mailbox.

Postkasse med 8 bakker.

8-lokeroinen postilaatikko.

Postkasse med 8 lommer. Sorterare med 8 fack.

3,000 sheet stacker. Stacker til 3.000 ark. 3 000 arkin lajittelulaite. 3000-arks stableenhet. Staplingsenhet för 3 000 ark.

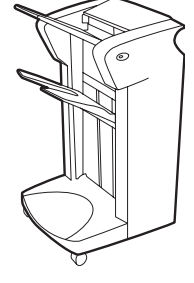

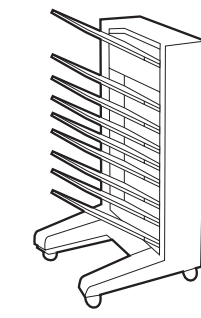

Set up the Device
 Laitteen määrittäminen
 Konfigurera enheten

Opsæt enhedenKonfigurere enheten

EN Change the control panel language overlay (if necessary).

DA Skift sprog på kontrolpanelets skabelon (efter behov).

• Vaihda ohjauspaneelin kielipeittokaavio tarvittaessa.

NO Bytt språkoverlegget for kontrollpanelet (om nødvendig).

SV Ändra kontrollpanelmallens språk (om det behövs).

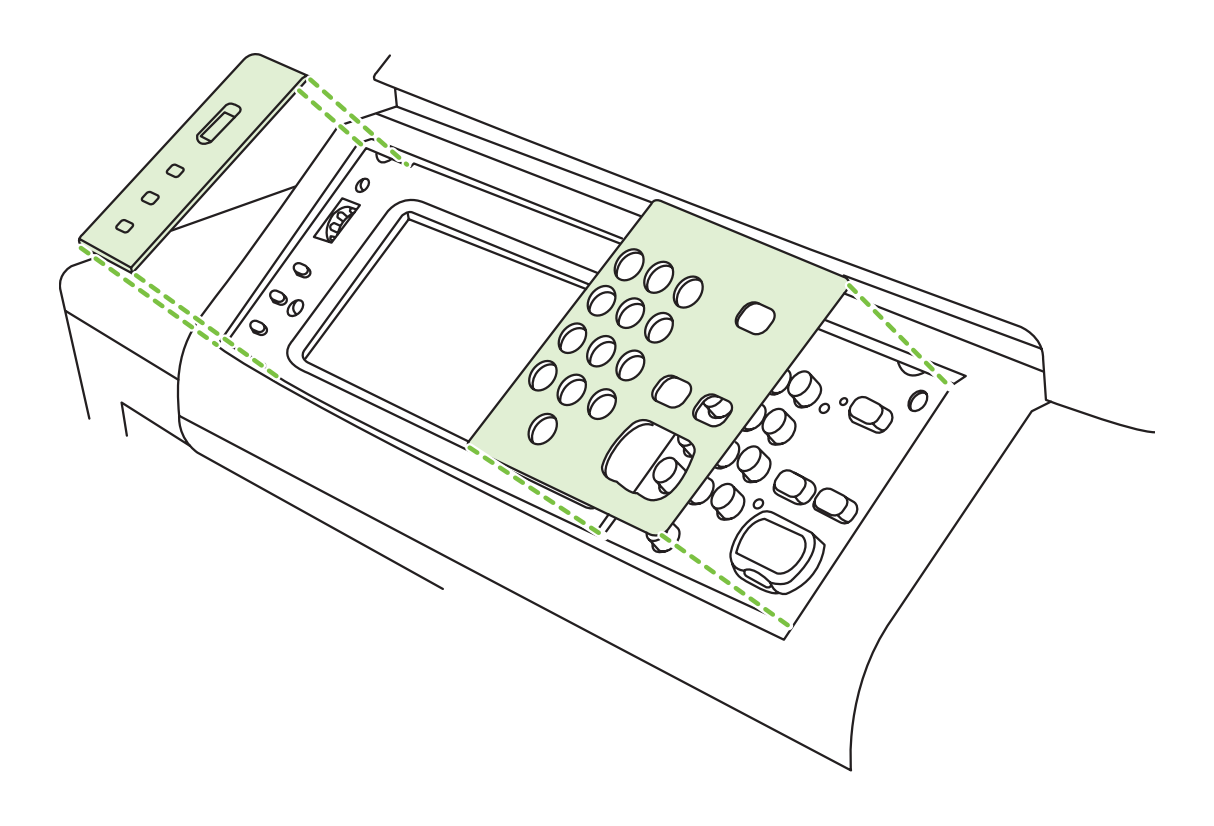

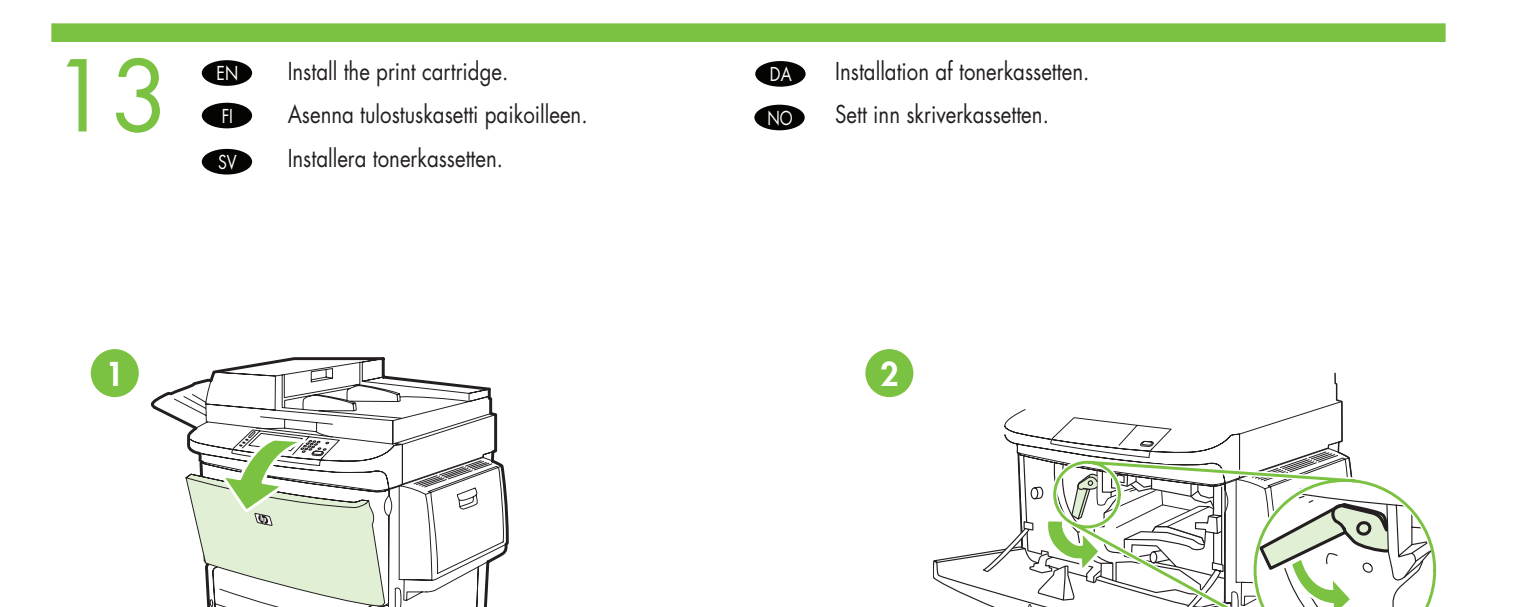

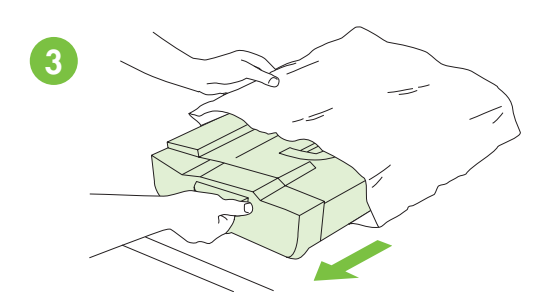

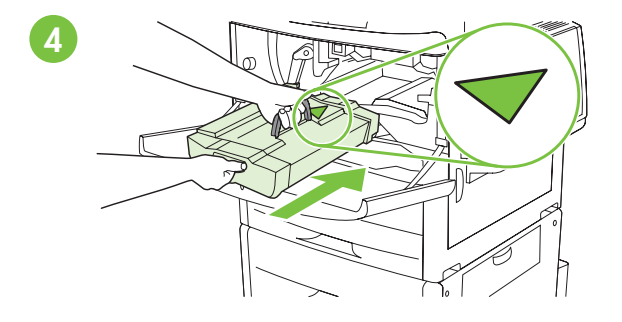

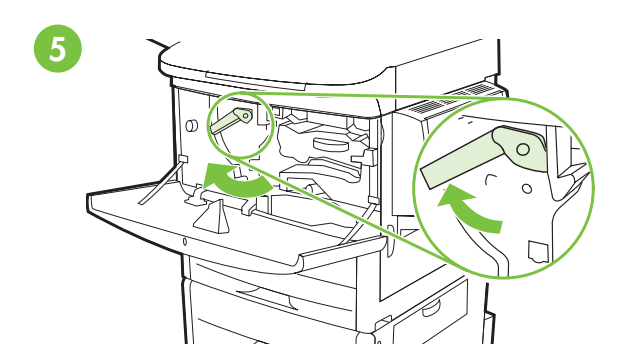

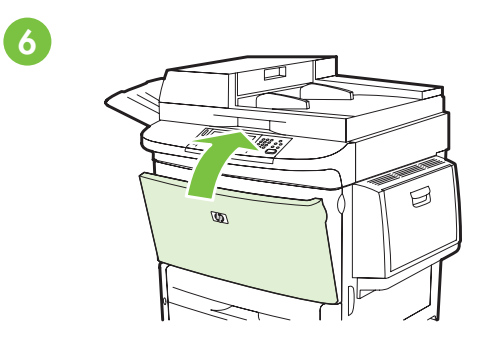

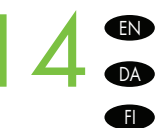

EN Connect a Network cable (optional).
 DA Tilslut et netværkskabel (ekstraudstyr).
 FI Liitä verkkokaapeli (valinnainen).
 NO Koble til en nettverkskabel (ekstrautstyr).

SV Anslut en nätverkskabel (valfritt).

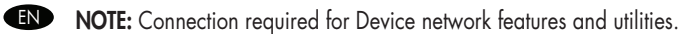

DA BEMÆRK: Tilslutning er påkrævet til enhedsnetværksfunktioner og hjælpeprogrammer.

HUOMAUTUS: Verkkoyhteys tarvitaan laitteen verkko-ominaisuuksia ja apuohjelmia varten.

MERK: En nettverkstilkobling kreves for å bruke nettverksfunksjonene og -verktøyene på enheten.

SV Obs! Anslutning krävs för enhetens nätverksfunktioner och verktyg.

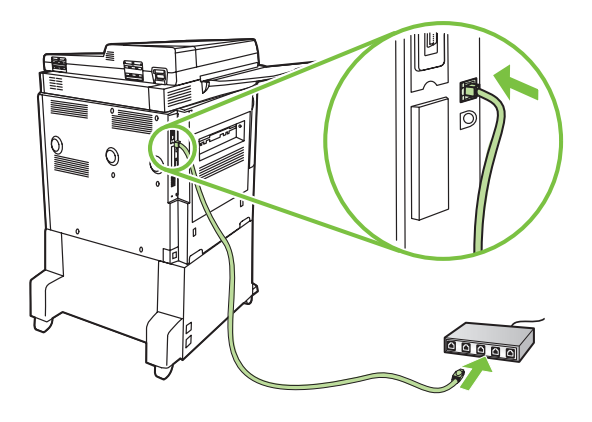

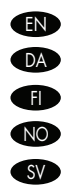

Do not connect a USB cable until prompted during software installation.

Tilslut ikke et USB-kabel, før du bliver bedt om det under softwareinstallationen.

Liitä USB-kaapeli vasta, kun asennusohjelma niin kehottaa.

Ikke koble til USB-kabelen før du får beskjed under installeringen av programvaren.

Anslut inte USB-kabeln förrän du uppmanas att göra det under programvaruinstallationen.

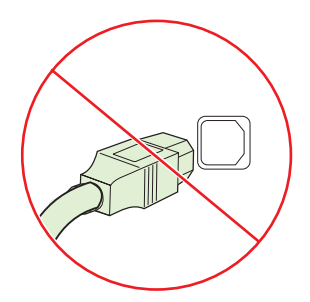

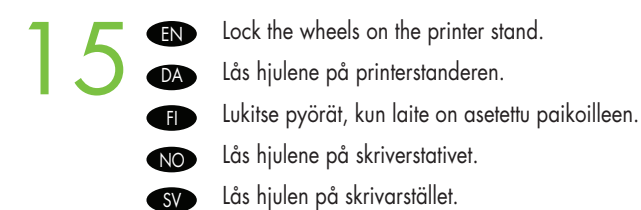

Ð

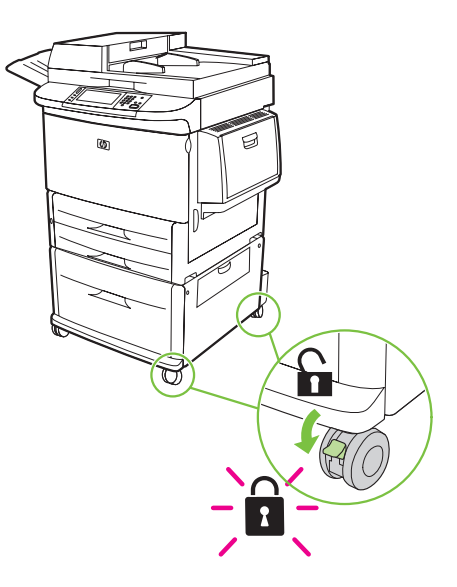

EN Plug in the power cord, turn on the device and wait for green ready light.

DA Sæt netledningen i, tænd for enheden, og vent på, at klar-indikatoren lyser grønt.

Liitä virtajohto, käynnistä laite ja odota, että vihreä valo syttyy.

NO Koble til strømledningen, slå på enheten, og vent til den grønne Klar-lampen lyser.

sv Anslut nätsladden, slå på enheten och vänta på grönt ljus som indikerar att den är redo.

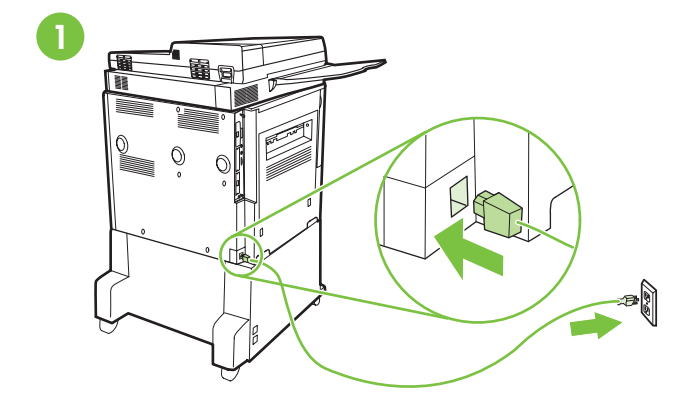

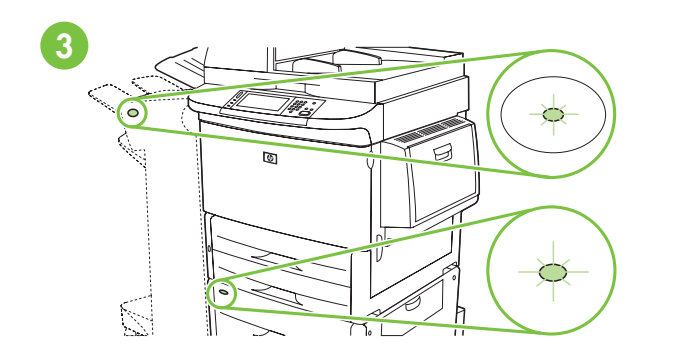

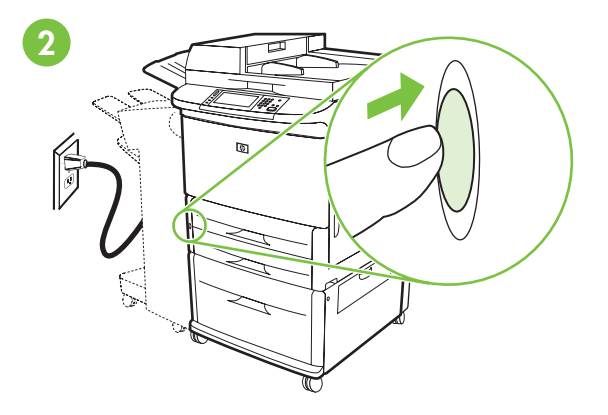

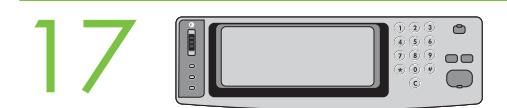

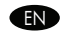

Set language, date and time. If prompted, select your language, the date, and the time. Follow the instructions on the control panel touch screen.

Indstil sprog, dato og klokkeslæt. Hvis du bliver bedt om det, skal du vælge sproget, datoen og klokkeslættet. Følg anvisningerne på DA kontrolpanelets berøringsskærm.

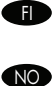

Aseta kieli, päivämäärä ja kellonaika. Määritä laitteen kieli, päivämäärä ja kellonaika näytön kehotteiden mukaan. Noudata ohjauspaneelin kosketusnäyttöön tulevia ohjeita. Angi språk, dato og klokkeslett. Velg språk, dato og klokkeslett hvis du blir bedt om det. Følg instruksjonene på kontrollpanelets

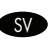

berøringsskjerm.

Ställ in språk, datum och tid. Välj språk, datum och tid, om du uppmanas att göra det. Följ anvisningarna på kontrollpanelens pekskärm.

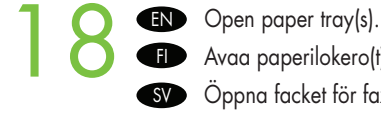

Avaa paperilokero(t). Öppna facket för faxpapper.

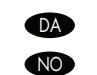

Åbn papirbakken(rne). Åpne papirskuff(er).

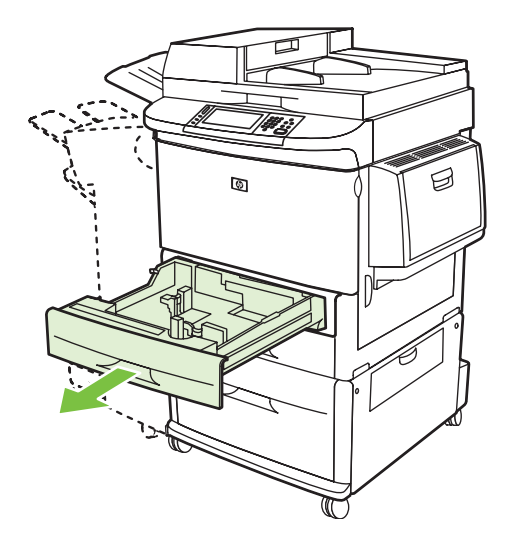

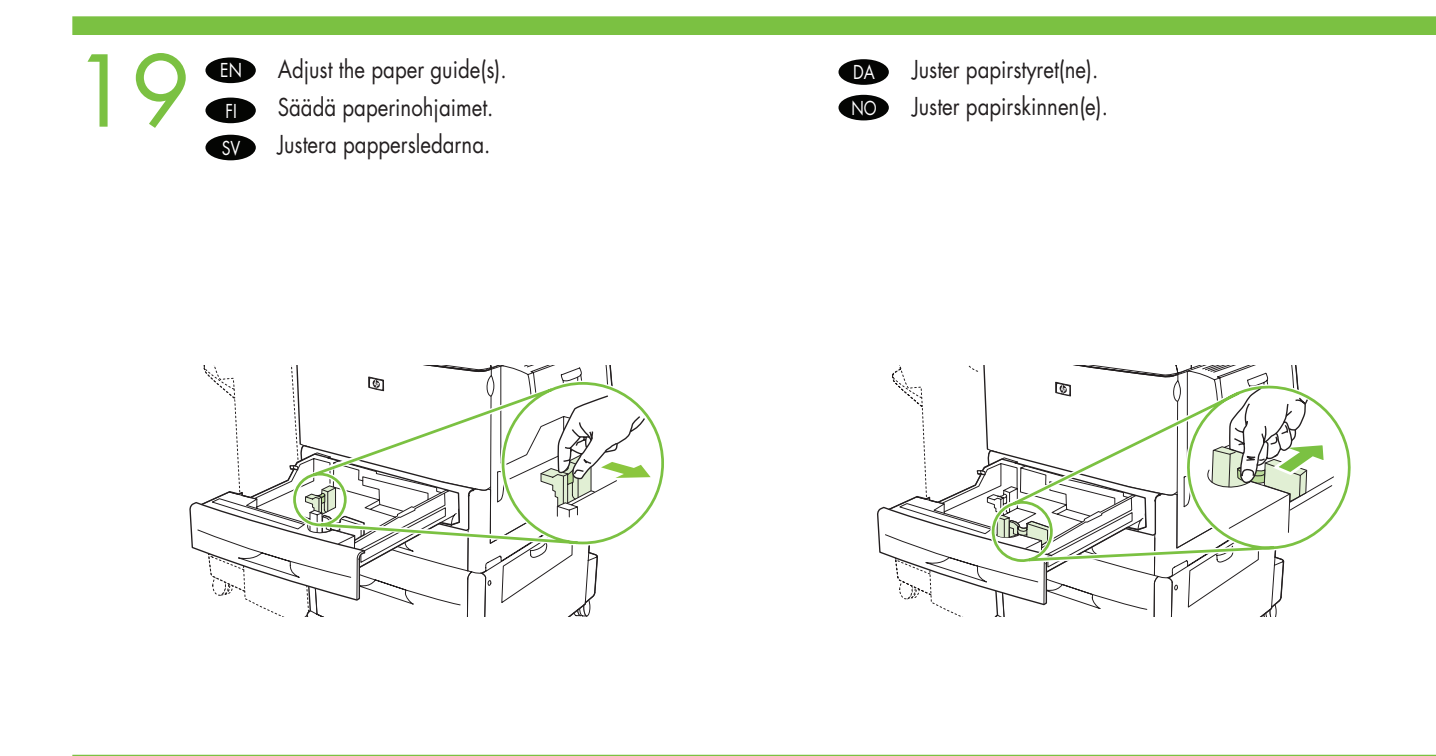

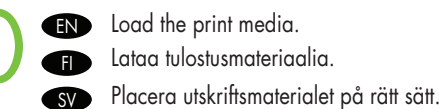

Læg udskriftsmedierne i.Legg i utskriftsmaterialet.

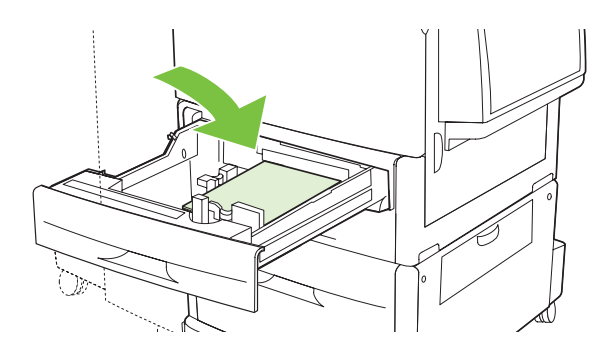

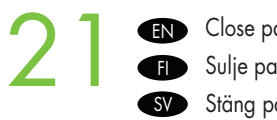

Close paper tray(s). Sulje paperilokero(t). Stäng pappersfacket.

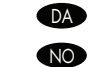

Luk papirbakken(rne). Lukk papirskuffen(e).

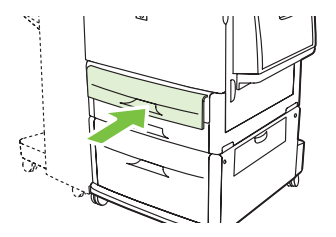

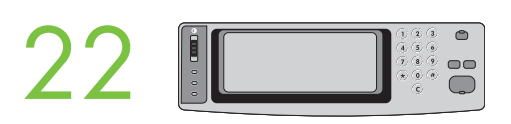

To connect to a network: By default, an IP Address will automatically be assigned using DHCP. To assign a static IP address for a network connection, do the following: On the control panel touch Administration. Scroll to and touch Initial Setup, and then touch Networking and I/O. Touch Embedded Jetdirect, and touch TCP/IP. Touch IPV4 Settings, touch Config Method, and then touch Manual. Touch Save. Touch Manual Settings, touch IP Address, type in the assigned IP address. Touch OK, and then touch Save.

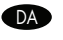

533 Sådan opretter du forbindelse til et netværk: Som standard tildeles der automatisk en IP-adresse vha. DHCP. Gør følgende for at tildele en statisk IP-adresse til en netværksforbindelse: Tryk på Administration på kontrolpanelet. Rul til og tryk på Startopsætning, og tryk derefter på Netværk og I/O. Tryk på Integreret Jetdirect, og tryk på TCP/IP. Tryk på IPV4-indstillinger, tryk på Konfigurationsmetode, og tryk derefter på Manuel. Tryk på Gem. Tryk på Manuelle indstillinger, tryk på IP-adresse, og indtast den tildelte IP-adresse. Tryk på OK, og tryk derefter på Gem.

Liittäminen verkkoon: IP-osoite määritetään oletusarvoisesti automaattisesti DHCP:n avulla. Voit määrittää verkkovhtevdelle kiinteän IP-osoitteen seuraavasti: Valitse ohjauspaneelista Hallinta. Vieritä luettelo kohtaan Alkuasetukset ja valitse se. Valitse sen jälkeen Verkko ja liitännät. Valitse Sulautettu Jetdirect ja TCP/IP. Valitse IPV4-asetukset, Määritystapa ja Manuaalinen. Valitse Tallenna. Valitse Manuaaliset asetukset ja IP-osoite ja kirjoita määritetty IP-osoite. Kosketa OK ja sitten Tallenna.

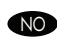

🔊 Slik kobler du til et nettverk: En IP-adresse tilordnes automatisk ved hjelp av DHCP som standard. Slik tilordner du en statisk IP-adresse for en nettverkstilkobling: Velg Administrasjon på kontrollpanelet. Bla til og velg Første konfigurering, og velg deretter Nettverk og I/O. Velg Innebygd Jetdirect og deretter TCP/IP. Velg IPV4-innstillinger, velg Konfig.metode, og velg deretter Manuell. Velg Lagre. Velg Manuelle innstillinger, velg IP-adresse, og angi den tilordnede IP-adressen. Velg OK og deretter Lagre.

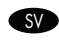

SV Ansluta till ett nätverk: En IP-adress kommer att tilldelas automatiskt med DHCP. Om du vill tilldela en statisk IP-adress för en nätverksanslutning gör du så här: Peka på Administration på kontrollpanelen. Bläddra till och peka på Första konfig. och peka sedan på Nätverk och I/O. Peka på Inbäddad Jetdirect och sedan på TCP/IP. Peka på IPV4-inställningar, på Konfigurationsmetod och slutligen på Manuell. Peka på Spara. Peka på Manuella inställningar, på IP-adress och skriv den tilldelade IP-adressen. Peka på OK och sedan på Spara.

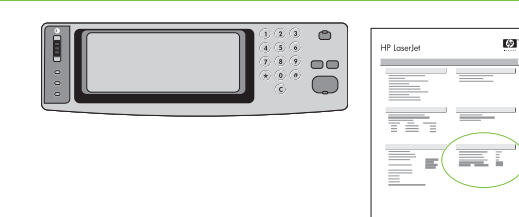

Verify functionality by printing a configuration page. From the control panel, A) scroll to and touch Administration. B) Touch Information. C) Touch Configuration/Status Pages. D) Touch Configuration Page. E) Touch Print. If you are connected using a network cable, the IP address will be on the Jetdirect page, under "TCP/IP". IP is needed for software to install. Save the configuration page printout for use during the software installation.

DA

Kontroller funktionaliteten ved at udskrive en konfigurationsside. A) Rul til, og tryk på Administration på kontrolpanelet. B) Tryk på Information. C) Tryk på Konfiguration/statussider. D) Tryk på Konfigurationsside. E) Tryk på Udskriv. Hvis du er tilsluttet ved hjælp af et netværkskabel, findes IP-adressen på Jetdirect-siden, under "TCP/IP". IP kræves for at installere softwaren. Gem udskriften af konfigurationssiden til brug ved softwareinstallationen.

Tarkista tulostus tulostamalla asetussivu. Ohjauspaneelissa A) selaa kohtaan Hallinta ja kosketa sitä. B) Kosketa Tiedot-kohtaa. C) Kosketa Vahvistus-/tilasivut-kohtaa. D) Kosketa Asetussivu-kohtaa. E) Kosketa Tulosta-vaihtoehtoa. Jos tuote on liitetty verkkokaapelin välityksellä, IP-osoite on Jetdirect-sivun kohdassa "TCP/IP". IP-osoitetta tarvitaan ohjelmiston asennukseen. Säilytä asetussivu ohjelmiston asennusta varten.

Kontroller funksjonaliteten ved å skrive ut en konfigurasjonsside. På kontrollpanelet A) blar du frem til og velger Administrasjon. B) Velg Informasjon. C) Velg Konfigurasjons-/statussider. D) Velg Konfigurasjonsside. E) Velg Skriv ut. Hvis du er tilkoblet via en nettverkskabel, vises IP-adressen under TCP/IP på Jetdirect-siden. IP kreves for å installere programvaren. Ta vare på utskriften av konfigurasjonssiden, og bruk den under programvareinstalleringen.

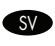

NO

Kontrollera utskriftsfunktionen genom att skriva ut en konfigurationssida. Från kontrollpanelen A) bläddrar du till och pekar på
Administration. B) Peka på Information. C) Peka på Sidor för konfiguration/status. D) Peka på Konfigurationssida.
E) Peka på Skriv ut. Om du är ansluten med hjälp av en nätverkskabel kommer IP-adressen att finnas på Jetdirect-sidan, under "TCP/IP". IP behövs för att programmet ska kunna installeras. Spara utskriften av konfigurationssidan så att du kan använda den under programvaruinstallationen.

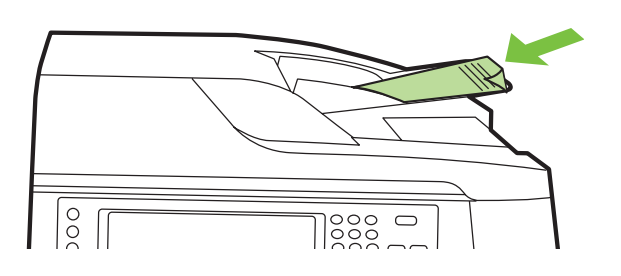

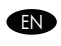

Verify copy. Place configuration page, print side-down, in the ADF (Automatic Document Feeder), and press the Start button. The ADF will automatically feed the paper through the scanner and the copied page will be ejected into the output bin.

DA Kontroller kopi. Anbring konfigurationssiden med udskriftssiden nedad i ADF'en, og tryk på knappen Start. ADF'en indfører automatisk papiret gennem scanneren, og den kopierede side skubbes ind i udskriftsbakken.

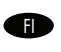

Tarkista kopiointitoiminto. Aseta asetussivu kopioitava puoli alaspäin automaattiseen asiakirjansyöttölaitteeseen (ADF) ja paina Käynnistys-painiketta. Automaattinen asiakirjansyöttölaite syöttää paperin skannerin läpi, ja kopioidut sivut tulevat tulostelokeroon.

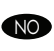

Kontrollere kopieringen. Legg konfigurasjonssiden med utskriftssiden ned i ADMen (automatisk dokumentmater), og trykk på Start. ADMen mater papiret automatisk gjennom skanneren, og den kopierte siden mates ut til utskuffen.

Verifiera kopia. Placera konfigurationssidan, med utskriftssidan nedåt i den automatiska dokumentmatare och tryck på knappen Start. Den automatiska dokumentmataren matar papperet automatiskt genom skannern och den kopierade sidan matas sedan ut i utmatningsfacket.

| ΕN |
|----|
| DA |
| FI |
| NO |
| CV |

Note: If there are print or copy verification issues - refer to User Guide for additional information.

Bemærk! Hvis der er problemer med bekræftelse af udskrivning eller kopiering - se Brugervejledningen angående yderligere oplysninger.

Huomautus: Jos tulostuksessa tai kopiointitoiminnon tarkistuksessa on ongelmia, katso lisätietoja käyttöoppaasta.

Merk: Hvis det er problemer med å kontrollere utskriften eller kopieringen, må du se i brukerhåndboken for mer informasjon.

• Obs! Om problem uppstår vid verifiering av utskrift eller kopiering - se Användarhandboken för ytterligare information.

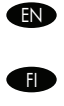

Install software Ohjelmiston asentaminen Installera programvara

Installation af software DA Installere programvare NO

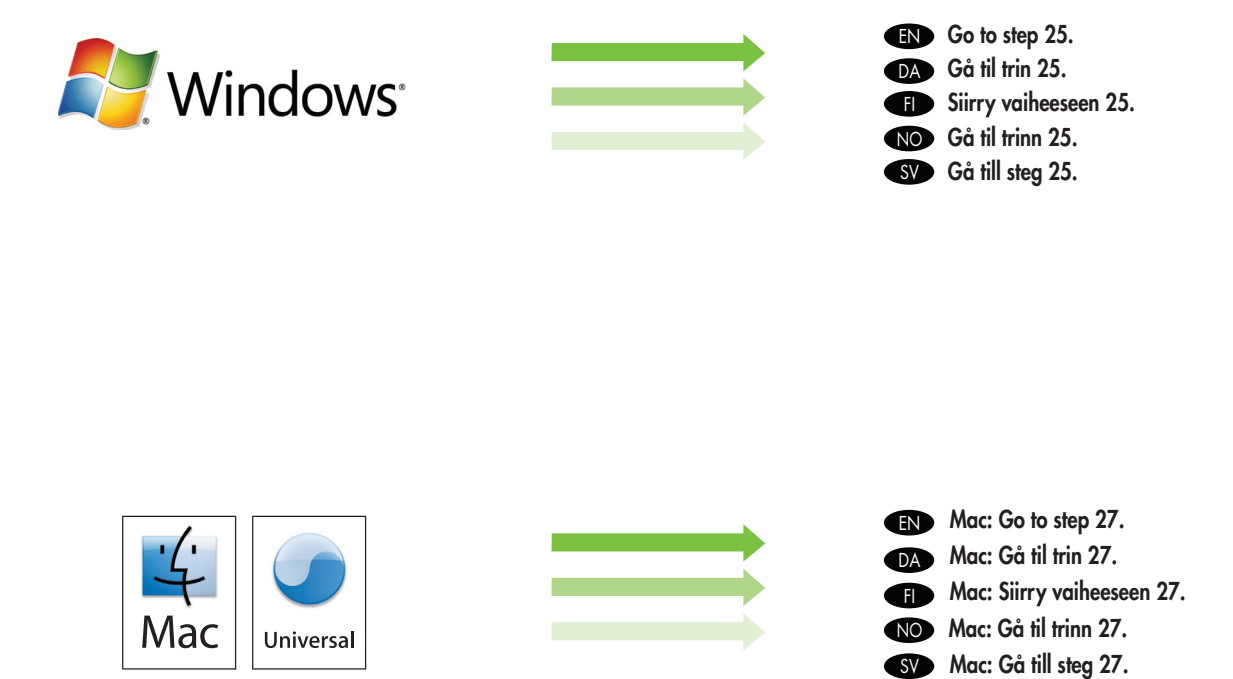

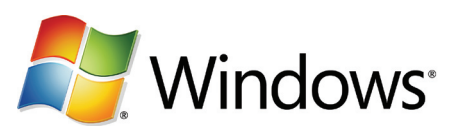

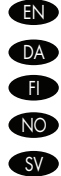

Note: Do not connect a USB cable until prompted during the software installation.

DA Bemærk! Tilslut ikke et USB-kabel, før du bliver bedt om det under softwareinstallationen.

Huomautus: Liitä USB-kaapeli vasta, kun asennusohjelma niin kehottaa.

Merk: Ikke koble til USB-kabelen før du får beskjed om det under installeringen av programvaren.

• Obs! Anslut inte en USB-kabel förrän du uppmanas att göra det under programvaruinstallationen.

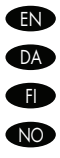

(IN Note: The USB connections does not support the device network features and utilities.

DA Bemærk! USB-tilslutningerne understøtter ikke enhedsnetværksfunktioner og hjælpeprogrammer.

Huomautus: USB-liitännät eivät tue laitteen verkko-ominaisuuksia ja apuohjelmia.

Merk: USB-tilkoblingene støtter ikke nettverksfunksjonene og -verktøyene på enheten.

SV Obs! USB-anslutningarna stödjer inte enhetens nätverksfunktioner och verktyg.

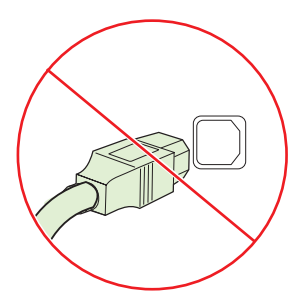

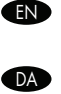

NO

SV

**Note:** HP does not reccomend using USB hubs or USB cables longer than 2 meters (6.5 ft).

Bemærk! HP anbefaler ikke brug af USB-hubs eller USBkabler, der er længere end 2 meter.

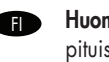

**Huomautus:** HP suosittelee käyttämään alle kahden metrin pituisia USB-kaapeleita ja -keskittiimiä.

**Merk:** HP anbefaler ikke bruk av USB-huber eller USB-kabler som er over 2 meter.

**Obs!** HP rekommenderar inte användning av USB-nav eller USB-kablar som är längre än 2 meter (6,5 fot).

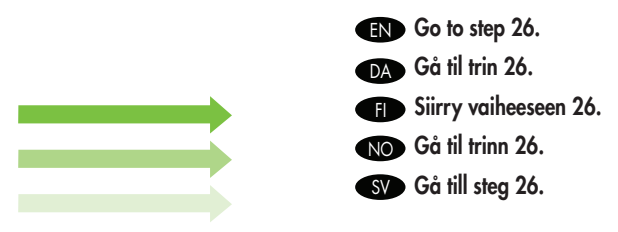

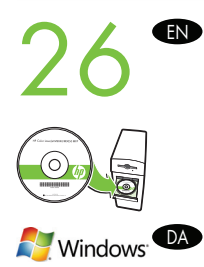

**Install software**. **A)** Insert the Software CD that came with the printer. **B)** At the welcome screen, click install. The print driver selection screen appears. **C)** Select the print driver to be installed. **D)** Follow the on screen instructions. **E)** At the end of the driver install, click **Finish**. **F)** From the Next Steps screen, select additional options if desired. **G)** Select Exit to close installer. If prompted, restart the computer. **Note:** If the welcome screen does not appear, click **Start** and then click **Run**. Type X: SETUP, where X corresponds to the CD-ROM drive letter, and then click **OK**.

Installation af software. A) Isæt Software-cd'en, der leveres sammen med printeren. B) Klik på Installer på velkomstskærmbilledet. Skærmbilledet til valg af printerdriver vises. C) Vælg den printerdriver, der skal installeres. D) Følg vejledningen på skærmen. E) Når driveren er installeret, skal du klikke på Udfør. F) Vælg evt. andre indstillinger på skærmbilledet Næste trin. G) Vælg Afslut for at afslutte installationsprogrammet. Genstart computeren, hvis du bliver bedt om det. Bemærk! Klik på Start, hvis velkomstskærmbilledet ikke vises, og klik derefter på Kør. Skriv X: SETUP, hvor X svarer til cd-rom-drevets bogstav, og klik derefter på OK.

Asenna ohjelmisto. A) Aseta tulostimen mukana toimitettu ohjelmiston CD-levy CD-asemaan. B) Valitse aloitusikkunassa Asenna. Tulostinohjaimen valintanäyttö avautuu. C) Valitse asennettava tulostinohjain. D) Seuraa näytön ohjeita. E) Valitse ohjaimen asennuksen lopuksi Valmis. F) Valitse lisäasetukset tarvittaessa Seuraavat vaiheet -näytössä. G) Lopeta asennusohjelma valitsemalla Lopeta. Käynnistä tietokone tarvittaessa uudelleen. Huomautus: Ellei tervetuloruutu ilmesty näkyviin, valitse Käynnistä ja Suorita. Kirjoita X: SETUP siten, että korvaat X:n CD-aseman tunnuskirjaimella, ja valitse sitten OK.

Installere programvare. A) Sett inn programvare-CDen som fulgte med skriveren. B) Klikk på Installer i velkomstskjermbildet. Skjermbildet for valg av skriverdriver vises. C) Velg skriverdriveren som skal installeres. D) Følg instruksjonene på skjermen.
 E) På slutten av driverinstalleringen klikker du på Fullfør. F) Fra skjermbildet Neste trinn velger du eventuelt ytterligere alternativer.
 G) Velg Avslutt for å lukke installasjonsprogrammet. Hvis du blir bedt om det, starter du datamaskinen på nytt. Merk: Hvis velkomstskjermbildet ikke vises, kan du klikke på Start og deretter på Run (Kjør). Skriv X: SETUP, der X står for CD-ROM-stasjonsbokstaven, og klikk deretter på OK.

Installera programvara. A) Sätt i cd-skivan med programvara som medföljde skrivaren. B) Klicka på Installera på välkomstskärmen. Skrivardrivrutinens fönster öppnas. C) Välj den skrivardrivrutin som ska installeras. D) Följ instruktionerna på skärmen. E) När du har installerat drivrutinen klickar du på Slutför. F) På skärmen Nästa steg väljer du ytterligare alternativ om du vill. G) Välj avsluta för att stänga installationsprogrammet. Starta om datorn om du uppmanas till det. Obs! Om välkomstbilden inte visas klickar du på Start och sedan på Kör. Skriv in X: SETUP, där X är cd-enhetens enhetsbeteckning, och klicka på OK.

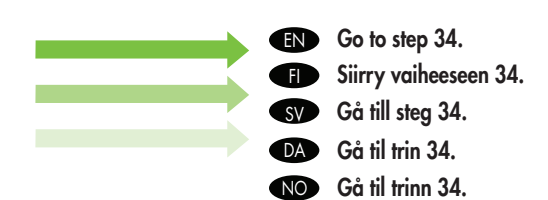

Install Mac software EN Mac-ohjelmiston asentaminen Ð Installera Mac-programvara SV

- Installation af softwaren til Mac DA
- Installere Mac-programvare NO

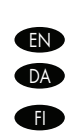

27

(IN) Note: Do not connect a USB cable until CD installation is complete. Bemærk! Tilslut ikke et USB-kabel, før cd-installationen er afsluttet. Huomautus: Liitä USB-kaapeli vasta, kun CD-asennus on suoritettu loppuun. NO Merk: Ikke koble til USB-kabelen før CD-installeringen er fullført. Obs! Anslut inte en USB-kabel förrän installationen från cd-skivan har slutförts. SV

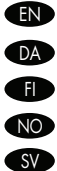

- **EN** Note: The USB connection does not support the MFP network features and utilities.
- **DA** Bemærk! USB-tilslutningen understøtter ikke MFP-netværksfunktioner og hjælpeprogrammer.
- (I) Huomautus: USB-liitännät eivät tue monitoimilaitteen verkko-ominaisuuksia ja apuohjelmia.
  - Merk: USB-tilkoblingen støtter ikke nettverksfunksjonene og -verktøyene på flerfunksjonsenheten.
  - Obs! USB-anslutningen stödjer inte MFP-nätverksfunktioner och verktyg.

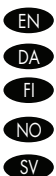

- (EN Note: HP does not recommend using USB hubs or USB cables longer than 2 meters (6.5 ft).
- Bemærk! HP anbefaler ikke brug af USB-hubs eller USB-kabler, der er længere end 2 meter.
- 🕕 Huomautus: HP suosittelee käyttämään alle kahden metrin pituisia USB-kaapeleita ja -keskittimiä.
  - Merk: HP anbefaler ikke bruk av USB-huber eller USB-kabler som er over 2 meter.
  - Obs! HP rekommenderar inte användning av USB-nav eller USB-kablar som är längre än 2 meter (6,5 fot).

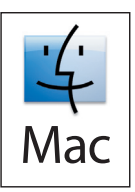

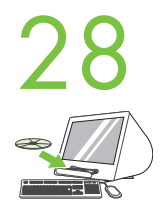

Place the CD in the CD-ROM drive and run the installer. Complete an "easy" install.
 Anbring cd'en i cd-rom-drevet, og kør installationsprogrammet. Fuldfør en "almindelig" installation.
 Aseta CD-levy CD-ROM-asemaan ja suorita asennusohjelma. Suorita Helppo asennus.
 Sett CDen i CD-ROM-stasjonen, og kjør installasjonsprogrammet. Fullfør en enkel installering.

Sätt cd:n i cd-enheten och kör installationsprogrammet. Slutför snabbinstallationen.

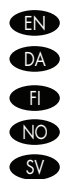

Note: If the Macintosh does not automatically find and setup the printer please go to step 32.

Bemærk! Hvis Macintosh ikke automatisk finder og installerer printeren, kan du gå til trin 32.

Huomautus: Jos Macintosh-käyttöjärjestelmä ei löydä asennusohjelmaa eikä asenna kirjoitinta automaattisesti, siirry vaiheeseen 32.

Merk: Hvis Macintosh-maskinen ikke finner og konfigurerer skriveren automatisk, går du til trinn 32.

Obs! Om en Macintosh-dator inte hittar och kör installationen av skrivaren automatiskt, gå till steg 32.

# 29

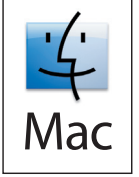

From Apple System Preferences (available from under the Apple pull-down menu or in the dock), click on the Print & Fax icon, then click on the Printing tab at the top of the window.

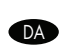

Fra Apple Systemindstillinger (tilgængelig på Appel's rullemenu eller i docken), skal du klikke på ikonet Udskriv & fax, og derefter klikke på fanen Udskrivning øverst i vinduet.

Osoita Järjestelmäasetuksissa (omenavalikossa tai Dockissa) Tulosta ja faksaa -kuvaketta ja osoita sitten ikkunan yläreunassa Tulostuskohtaa.

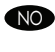

A

Fra Systemvalg (tilgjengelig fra Apple-rullegardinmenyen eller i Dock) klikker du på ikonet Utskrift og faks og deretter på kategorien Utskrift øverst i vinduet.

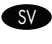

Från Apple Systeminställningar (tillgänglig under Apple-menyn eller i klockan), klicka på ikonen Skriv ut & faxa och klicka sedan på fliken Utskrift högst upp i fönstret.

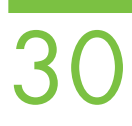

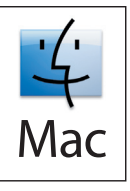

To add your new printer, and create a new printer queue, click the '+' icon to launch the **Printer Browser**. By default, the Printer Browser shows printers that are connected via USB, Bonjour, Appletalk networking or shared through another Mac.

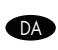

Hvis du vil tilføje en ny printer og oprette en ny printerkø, skal du klikke på ikonet '+' for at starte **Printerbrowser**. Som standard viser printerbrowseren printere, der er tilsluttet via USB-, Bonjour-, Appletalk-netværk eller delt via en anden Mac.

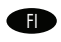

Lisää uusi kirjoitin ja luo uusi tulostusjono avaamalla **Kirjoittimien hakuikkuna** osoittamalla "+"-kuvaketta. Oletusarvoisesti Kirjoittimien hakuikkunassa näkyvät USB-, Bonjour- ja Appletalk-verkkokirjoittimet sekä muiden Mac-koneiden kanssa jaetut kirjoittimet.

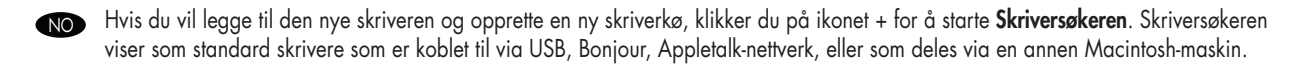

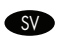

För att lägga till din nya skrivare och skapa en ny utskriftskö, klicka på ikonen '+' för att öppna **Printer Browser (Sökfönster för** skrivare). Som standard visar Printer Browser (Sökfönster för skrivare) skrivare som är anslutna via USB, Bonjour, Appletalk-nätverk eller som delas genom en annan Mac.

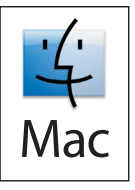

From the **Printer Browser** window, select the HP printer from the Printer Name section. For Mac OS X v10.4: If HP software is installed, the printer software should be automatically configured. Make sure that the HP LaserJet M9040 MFP/M9050 MFP model name is selected in the **Print Using** pull down list. **Note:** Mac OS X v10.2 and v10.3 might require you to manually select the printer model from the Printer Model drop-down list.

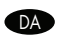

Fra vinduet **Printerbrowser** skal du vælge HP-printeren fra afsnittet Printernavn. For Mac OS X v10.4: Hvis HP-software installeres, konfigureres printersoftwaren automatisk. Sørg for, at HP LaserJet M9040 MFP/M9050 MFP-modelnavnet vælges på rullelisten **Udskriv med. Bemærk!** Mac OS X v10.2 og v10.3 kræver muligvis, at du manuelt vælger printermodellen på rullelisten Printermodel.

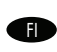

Valitse **Kirjoittimien hakuikkunan** Kirjoitin-kohdasta HP-kirjoitin. Mac OS X v10.4: Kirjoittimen ohjelmisto määritetään automaattisesti, kun HP-ohjelmisto asennetaan. Varmista, että HP LaserJet M9040 MFP/M9050 MFP -mallin nimi on valittu **Tulosta käyttäen** -kohdassa. **Huomautus:** Mac OS X v10.2- ja v10.3-käyttöjärjestelmissä kirjoittimen malli voidaan joutua valitsemaan manuaalisesti Kirjoitinmalliluettelosta.

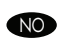

Velg HP-skriveren under Skrivernavn i **Skriversøkervinduet**. For Mac OS X v10.4: Hvis HP-programvare er installert, skal skriverprogramvaren konfigureres automatisk. Kontroller at modellnavnet HP LaserJet M9040 MFP / M9050 MFP er valgt i rullegardinlisten **Skriv ut med**. **Merk:** I Mac OS X v10.2 og v10.3 kan det hende du må velge skrivermodellen manuelt fra rullegardinlisten Skrivermodell.

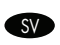

Från **Printer Browser (Sökfönster för skrivare)** väljer du HP-skrivaren från avsnittet Skrivarnamn. För Mac OS X v10.4: Om HPprogrammet har installerats ska skrivarens programvara konfigureras automatiskt. Se till att modellnamnet HP LaserJet M9040 MFP/ M9050 MFP har valts i listrutan **Skriv ut med. Obs!** I Mac OS X v10.2 och v10.3 kan det hända att du måste välja skrivarmodell manuellt från listrutan Skrivarmodell.

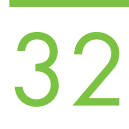

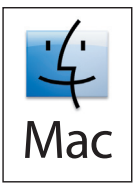

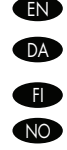

- EN Click Add to create a printer queue. You may be prompted to manually configure the installable options.
  - Klik på Tilføj for at oprette en printerkø. Du bliver muligvis anmodet om manuelt at konfigurere de funktioner, der kan installeres.
  - Luo tulostusjono osoittamalla Lisää. Ohjelma voi kehottaa valitsemaan asennettavat vaihtoehdot manuaalisesti.
  - Klikk på Legg til for å opprette en skriverkø. Du kan bli bedt om å konfigurere de installerbare alternativene manuelt.
- Klicka på Lägg till för att skapa en utskriftskö. Det kan hända att du uppmanas att konfigurera installerbara alternativ manuellt. SV

34

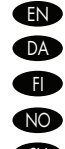

Under Model Name, select your device and click Add.

- Vælg din enhed, og klik på **Tilføj** under **Modelnavn**.
- Valitse Mallinimi-kohdasta laitteesi ja osoita Lisää.
- Velg enheten under Modellnavn, og klikk deretter på Legg til.
- SV Under Modellnamn väljer du din enhet och klickar på Lägg till.

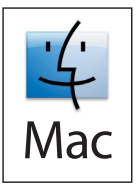

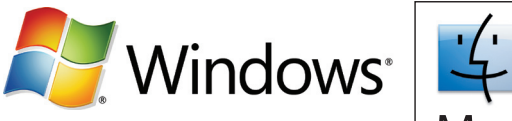

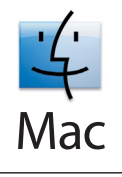

- Test the software installation. Print a page from any program to make sure that the software is correctly installed. EN Note: If the installation failed, reinstall the software or see the troubleshooting section in the User Guide.
- Test softwareinstallationen. Udskriv en side fra et program for at sikre, at softwaren er installeret korrekt. DA Bemærk! Hvis installationen mislykkes, skal du installere softwaren igen eller se afsnittet om feilfinding i brugervejledningen.
- Testaa ohjelmiston asennus. Varmista ohjelmiston asennuksen onnistuminen tulostamalla testisivu mistä tahansa ohjelmasta. A Huomautus: Jos asennus epäonnistuu, asenna ohjelmisto uudelleen tai katso lisätietoja käyttöoppaan vianmääritysosasta.
- Test programvareinstallasjonen. Skriv ut en side fra et av programmene for å kontrollere at programvaren er riktig installert. NO Merk: Hvis installeringen mislyktes, installerer du programvaren på nytt. Du kan også se delen om feilsøking i brukerhåndboken.
- Testa programvaruinstallationen. Skriv ut en testsida från ett program för att kontrollera att programmet är rätt installerat. SV Obs! Om installationen misslyckades, installera om programmet eller se felsökningsavsnittet i Användarhandboken.

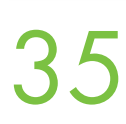

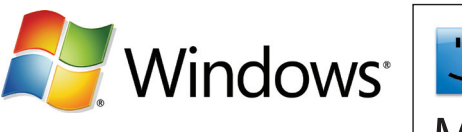

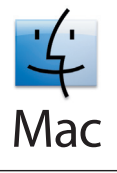

Use Scan Setup Wizard to set up Send to Folder. A) Open the embedded Web server by opening a Web browser and typing the product IP address or hostname in the URL window. The IP address can be found on the Configuration Page you printed in Step 23.
 B) Click the Digital Sending tab. C) In the left column, click Send to Folder. D) On the Send to Folder page, click the Enable Scan Setup Wizard checkbox. E) Click the Apply button. F) Insert the Printing System CD into your computer. G) At the Welcome screen, click Scan Setup Wizard. H) Follow the steps in the setup tool. A network folder connected to your device will be created. You are now ready to scan documents to the folder you created. If you have done this step, you don't have to use the Embedded Web Server to set up folders unless you desire some advanced features.

Brug guiden Opsætning af scanning for at opsætte Send til mappe. A) Åbn den integrerede webserver ved at åbne en webbrowser og skrive produktets IP-adresse eller værtsnavn i URL-vinduet. IP-adressen findes på den konfigurationsside, som du udskrev i trin 23. B) Klik på fanen Digital afsendelse. C) Klik på Send til mappe i den venstre kolonne. D) Marker afkrydsningsfeltet Aktiver guiden Opsætning af scanning på siden Send til mappe. E) Klik på knappen Anvend. F) Indsæt udskrivningssystem-cd'en i din computer. G) Klik på guiden Opsætning af scanning på velkomstskærmbilledet. H) Følg trinnene i installationsværktøjet. Der oprettes en netværksmappe, der er tilsluttet til din enhed. Du er nu klar til at scanne dokumenter til den mappe, du oprettede. Hvis du har udført dette trin, behøver du ikke at anvende den integrerede webserver til at opsætte foldere, medmindre du beslutter dig for visse avancerede funktioner.

Määritä Lähetys kansioon -vaihtoehto käyttämällä ohjattua skannausmääritystä. A) Avaa Internet-selaimessa sulautettu Web-palvelin kirjoittamalla URL-kenttään tuotteen IP-osoite tai isäntänimi. IP-osoite on vaiheessa 23 tulostetulla asetussivulla. B) Valitse Digitaalinen lähettäminen -välilehti. C) Valitse vasemmassa sarakkeessa Lähetys kansioon -vaihtoehto. D) Valitse Lähetys kansioon -sivulla Käytä ohjattua skannausmääritystä -valintaruutu. E) Napsauta Käytä-painiketta. F) Aseta tulostusjärjestelmän CD-levy tietokoneen CD-asemaan. G) Valitse aloitusikkunassa Ohjattu skannausmääritys. H) Seuraa ja noudata asennustyökalun vaiheita. Laitteeseen liitetty verkkokansio luodaan. Nyt voit skannata asiakirjoja luotuun kansioon. Jos olet jo suorittanut tämän vaiheen, kansioita ei tarvitse luoda sulautetun Web-palvelimen välityksellä, ellet halua ottaa käyttöön joitain lisäominaisuuksia.

Bruk veiviseren for skanneoppsett til å konfigurere Send til mappe. A) Åpne den innebygde webserveren ved å åpne en webleser og skrive inn IP-adressen eller vertsnavnet for produktet i URL-vinduet. Du kan finne IP-adressen på konfigurasjonssiden du skrev ut i trinn 23. B) Klikk på kategorien Digital sending. C) Klikk på Send til mappe i den venstre kolonnen. D) Merk av for Aktiver veiviseren for skanneoppsett på siden Send til mappe. E) Klikk på Bruk. F) Sett inn utskriftssystem-CDen i datamaskinen. G) Klikk på Veiviser for skanneoppsett i velkomstskjermbildet. H) Følg trinnene i oppsettsverktøyet. En nettverksmappe som er koblet til enheten, opprettes. Nå er du klar til å skanne dokumenter til mappen du har opprettet. Hvis du har utført dette trinnet, trenger du ikke bruke den innebygde webserveren til å sette opp mapper, med mindre du ønsker enkelte avanserte funksjoner.

Använda installationsguiden för skanning för att konfigurera Skicka till mapp. A) Öppna den inbäddade webbservern genom att öppna en webbläsare och skriva in produktens IP-adress eller värdnamn i URL-fönstret. IP-adressen finns på Konfigurationssidan du skrev ut i steg 23. B) Klicka på fliken Digital sändning. C) I vänster kolumn, klicka på Skicka till mapp. D) På sidan Skicka till mapp, klicka på kryssrutan Enable Scan Setup Wizard (Aktivera installationsguiden för skanning). E) Klicka på knappen Verkställ. F) Sätt in cd:n för utskriftssystemet i datorn. G) På välkomstskärmen, klicka på Scan Setup Wizard (Installationsguiden för skanning). H) Följ anvisningarna i konfigurationsverktyget. En nätverksmapp som är ansluten till din enhet skapas. Du kan nu börja skanna dokument till den mapp du har skapat. Om du har gått igenom det här steget måste du inte använda Inbäddad webbserver för att konfigurera mapparna om du inte vill ha några avancerade funktioner.

- Set up the embedded digital send features
- Opsætning af de integrerede digital send-funktioner
- Määritä sisäisen digitaalisen lähetyksen ominaisuudet
- Konfigurere de innebygde funksjonene for digital sending
  - 💵 Konfigurera de inbyggda digitala sändningsfunktionerna

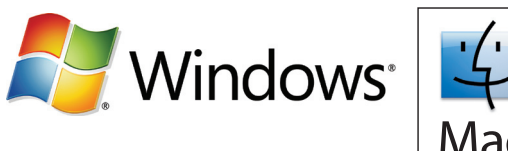

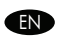

Set up Send to Folder. A) To set up a Shared folder on your computer or network drive, right click on the folder you would like to share. Click Sharing and Security... and follow the instructions there. B) Open the embedded Web server by opening a Web browser and typing the product IP address or hostname in the URL window. The IP address can be found on the Configuration Page you printed in Step 23. C) Click the Digital Sending tab. D) In the left column, click Send to Folder. E) Click the Enable Send to Folder checkbox.
F) In the Predefined Folder area, click Add and select the Shared folder. G) Click OK. H) In the Folder Path field, enter \MyComputerName\SharedFolderName. (To find your computer name, right click My Computer in the Windows Start menu and click Properties. Click the Computer Name tab. Copy the full computer name. Your domain name, which will be used in the next step, can also be found here.) I) In the Access Credentials list box, select Use Public Credentials. Enter your Windows domain, user name, and password. J) Click Test Folder Access and then click the Apply button.

Opsæt Send til mappe. A) Hvis du vil opsætte en Delt mappe i din computer eller netværksdrev, skal du højreklikke på den mappe, som du vil dele. Klik på Deling og sikkerhed..., og følg anvisningerne der. B) Åbn den integrerede webserver ved at åbne en webbrowser og skrive produktets IP-adresse eller værtsnavn i URL-vinduet. IP-adressen findes på den konfigurationsside, som du udskrev i trin 23. C) Klik på fanen Digital afsendelse. D) Klik på Send til mappe i den venstre kolonne. E) Marker afkrydsningsfeltet Aktiver Send til mappe. F) I området Foretrukket mappe skal du klikke på Tilføj og vælge Delt mappe. G) Klik på OK. H) I feltet Mappesti skal du indtaste \MyComputerName\SharedFolderName. (Hvis du vil finde navnet på din computer, skal du højreklikke på Denne computer i Windows Start-menuen og klikke på Egenskaber. Klik på fanen Computernavn. Kopier hele computernavnet. Domænenavnet, som anvendes i næste trin, findes også her). I) Vælg Brug offentlige legitimationsoplysninger i listeboksen Adgangsoplysninger. Indtast dit Windows-domæne, brugernavn og adgangskode. J) Klik på Test adgangsrettigheder til mappe og klik derefter på knappen Anvend.

Määritä Lähetys kansioon -vaihtoehto. A) Määritä tietokoneellesi tai verkkoresurssiin Jaettu kansio valitsemalla haluttu kansio hiiren kakkospainikkeella. Valitse Jakaminen ja suojaus... ja noudata ohjeita. B) Avaa Internet-selaimessa sulautettu Web-palvelin kirjoittamalla URI-kenttään tuotteen IP-osoite tai isäntänimi. IP-osoite on vaiheessa 23 tulostetulla asetussivulla. C) Valitse Digitaalinen lähettäminen -välilehti. D) Valitse vasemmassa sarakkeessa Lähetys kansioon -vaihtoehto. E) Valitse vasemmassa sarakkeessa Lähetys kansioon -vaihtoehto. E) Valitse vasemmassa sarakkeessa Lähetys kansioon -vaihtoehto. E) Valitse Valitse Valitse Esimääritetty kansio -kohdassa Lisää ja valitse Jaettu kansio. G) Napsauta OK. H) Kirjoita Kansion polku -kenttään \\Oman tietokoneen nimi\Jaetun kansion nimi. (Tietokoneesi nimen löydät valitsemalla hiiren kakkospainikkeella Windowsin Käynnistys-valikosta Ominaisuudet ja Oma tietokone. Valitse Tietokoneen nimi - välilehti. Kopioi koko nimi. Myös seuraavassa vaiheessa tarvittava toimialueen nimi löytyy tältä välilehdeltä.) I) Valitse Testaa kansioon pääsy -vaihtoehto ja napsauta Käytä-painiketta.

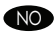

SV

Konfigurer Send til mappe. A) Hvis du vil konfigurere en delt mappe på datamaskinen eller nettverksstasjonen, høyreklikker du på mappen du vil dele. Klikk på Deling og sikkerhet..., og følg instruksjonene som vises. B) Åpne den innebygde webserveren ved å åpne en webleser og skrive inn IP-adressen eller vertsnavnet for produktet i URL-vinduet. Du kan finne IP-adressen på konfigurasjonssiden du skrev ut i trinn 23. C) Klikk på kategorien Digital sending. D) Klikk på Send til mappe i den venstre kolonnen. E) Merk av for Aktiver Send til mappe. F) Klikk på Legg til under Forhåndsdefinert mappe, og velg en delt mappe. G) Klikk på OK. H) I feltet Mappebane skriver du inn \\NavnetPåMinDatamaskin\NavnPåDeltMappe. (Hvis du vil finne ut navnet på datamaskinen, høyreklikker du på Min datamaskin på Start-menyen i Windows og klikker på Egenskaper. Klikk på kategorien Datamaskinnavn. Kopier hele navnet på datamaskinen. Domenenavnet, som skal brukes i neste trinn, finner du også her.) I) Velg Bruk offentlige påloggingsopplysninger i listeboksen Påloggingsopplysninger for tilgang. Skriv inn Windows-domenet, brukernavnet og passordet. J) Klikk på Test mappetilgang og deretter på Bruk.

Konfigurera Skicka till mapp. A) För att skapa en delad mapp på datorn eller på närverksenheten, högerklicka på den mapp du vill dela. Klicka på Sharing and Security...(Dela och säkerhet...) och följ instruktionerna. B) Öppna den inbäddade webbservern genom att öppna en webbläsare och skriva in produktens IP-adress eller värdnamn i URL-fönstret. IP-adressen finns på Konfigurationssidan du skrev ut i steg 23. C) Klicka på fliken Digital sändning. D) I vänster kolumn, klicka på Skicka till mapp. E) Klicka på kryssrutan Enable Send to Folder (Aktivera skicka till mapp). F) I området Predefined Folder (Fördefinierad mapp), klicka på Lägg till och välj den delade mappen. G) Klicka på OK. H) I fältet Mappsökväg, ange \\MinDator\DeladMapp. (För att ta reda på vad din dator heter, högerklicka på Den här datorn i Windows Start-meny och klicka på Egenskaper. Klicka på fliken Datornamn. Kopiera hela datornamnet. Här kan du också hitta domännamnet som kommer användas i nästa steg.) I) I listrutan Access Credentials (Avtentiseringsuppgifter), välj Use Public Credentials (Använd publika autentiseringsuppgifter). Ange ditt domännamn, användarnamn

och lösenord för Windows. J) Klicka på Test Folder Access (Testa åtkomst till mapp) och klicka sedan på Verkställ.

NO

SV

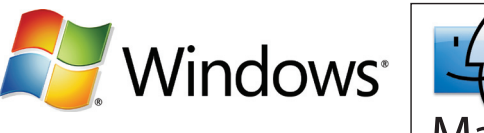

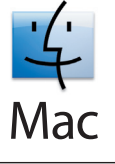

Set up E-mail Settings. A) Open the embedded Web server by opening a Web browser and typing the product IP address or hostname in the URL window. The IP address can be found on the Configuration Page you printed in Step 23. B) Click the Digital Sending tab and complete the information under General Settings: name, e-mail address, phone number, and location. C) Click OK. D) On the left navigation menu, select Send to E-mail. E) To find the SMTP Gateway, click the Find Gateways button. If a gateway is found, select it and click OK. Note: If no gateway is located, or if more than one is located, contact your network administrator or Internet service provider (ISP) to obtain the gateway information, and determine if you need to enter an account name and password for SMTP authentication. F) Type in the default 'From' e-mail address and display name. G) Click the Apply button.

Opsætning af e-mail-indstillinger. A) Åbn den integrerede webserver ved at åbne en webbrowser og skrive produktets IP-adresse eller værtsnavn i URL-vinduet. IP-adressen findes på den konfigurationsside, som du udskrev i trin 23. B) Klik på fanen Digital afsendelse, og udfyld felterne under Generelle indstillinger:. Navn, e-mail-adresse, telefonnummer og placering. C) Klik på OK. D) Vælg Send til e-mail i venstre navigationsmenu. E) Klik på knappen Find gateways for at finde SMTP-gatewayen. Hvis der findes en gateway, skal du markere den og klikke på OK. Bemærk! Hvis der ikke findes en gateway, eller hvis der findes mere end én, skal du kontakte din netværksadministrator eller internetudbyder for at få oplysninger om gatewayen og afgøre, om du skal angive et kontonavn og en adgangskode til SMTP-godkendelsen. F) Indtast standard-"Fra"-adressen for e-mail samt skærmnavnet. G) Klik på knappen Anvend.

Määritä sähköpostiasetukset. A) Avaa Internet-selaimessa sulautettu Web-palvelin kirjoittamalla URL-kenttään tuotteen IP-osoite tai isäntänimi. IP-osoite on vaiheessa 23 tulostetulla asetussivulla. B) Valitse Digitaalinen lähettäminen -välilehti ja täytä Yleiset asetukset -kohtaan seuraavat tiedot: nimi, sähköpostiosoite, puhelinnumero ja sijainti. C) Napsauta OK. D) Valitse vasemmanpuoleisesta siirtymisvalikosta Lähetä sähköpostiin. E) Etsi SMTP-yhdyskäytävä napsauttamalla Etsi yhdyskäytävät -painiketta. Jos yhdyskäytävä löytyy, valitse se ja OK. Huomautus: Jos yhdyskäytävää ei löydy tai löytyi useita yhdyskäytäviä, kysy tietoja verkonvalvojalta tai Internet-palveluntarjoajalta. Kysy myös, tarvitsetko tilin nimeä ja salasanaa SMTP-todennusta varten. F) Kirjoita oletusarvoinen lähettäjän osoite ja näyttönimi. G) Napsauta Käytä-painiketta.

Konfigurer e-postinnstillinger. A) Åpne den innebygde webserveren ved å åpne en webleser og skrive inn IP-adressen eller vertsnavnet for produktet i URL-vinduet. Du kan finne IP-adressen på konfigurasjonssiden du skrev ut i trinn 23. B) Klikk på kategorien Digital sending, og fyll ut opplysningene under Generelle innstillinger: navn, e-postadresse, telefonnummer og sted. C) Klikk på OK. D) Velg Send til e-post på venstre navigeringsmeny. E) Du finner SMTP-gatewayen ved å klikke på knappen Finn gatewayer. Hvis du finner en gateway, velger du den og klikker på OK. Merk: Hvis du ikke finner noen gateway, eller hvis du finner flere enn én gateway, kan du ta kontakt med nettverksadministratoren eller Internett-leverandøren for å få gateway-opplysningene og for å avgjøre om du trenger kontonavn og passord for SMTP-autentisering. F) Angi standard Fra-e-postadresse og visningsnavn. G) Klikk på Bruk.

Konfigurera e-postinställningar: A) Öppna den inbäddade webbservern genom att öppna en webbläsare och skriva in produktens IPadress eller värdnamn i URL-fönstret. IP-adressen finns på Konfigurationssidan du skrev ut i steg 23. B) Klicka på fliken Digital sändning och fyll i informationen under Allmänna inställningar namn, e-postadress, telefonnummer och plats. C) Klicka på OK. D) I vänster navigationsmeny, välj Skicka till e-post. E) Om du vill hitta SMTP-porten klickar du på knappen Söka gateways. Om du hittar en gateway väljer du den och klickar på OK. Obs! Om det inte finns någon gateway eller om det finns fler än en gateway kontaktar du nätverksadministratören eller Internetleverantören för att få gatewayinformationen och ta reda på om du behöver ange kontonamn och lösenord för SMTP-verifiering. F) Ange standard-e-postadressen och standardvisningsnamnet "Från". G) Klicka på knappen Verkställ.

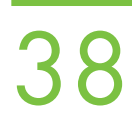

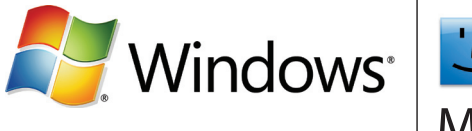

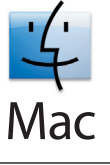

Register your device. Register at http://www.register.hp.com. This is the guickest and easiest way for you to register to receive the following information: technical support updates, enhanced support options, ideas for and ways to use your new HP device, and news about emerging technologies.

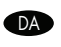

EN

Registrer din enhed. Registrer på http://www.register.hp.com. Dette er den hurtigste og nemmeste måde at registrere dig på for at modtage følgende oplysninger: teknisk support-opdateringer, yderligere supportmuligheder, ideer og måder til, hvordan du kan bruge din nye HP-enhed, samt nyheder om kommende teknologier.

📻 Rekisteröi laite. Rekisteröi osoitteessa http://www.register.hp.com. Tämä on nopein ja helpoin tapa rekisteröidä tietokone, jonka jälkeen käytettävissäsi on seuraavaa: teknisen tuen päivitykset, lisää tukivaihtoehtoja, ideoita HP-laitteen käyttöä varten ja uutisia uusista tekniikoista.

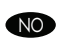

Registrer enheten. Registrer på http://www.register.hp.com. Dette er den raskeste og enkleste måten du kan registrere på for å motta følgende informasjon: oppdateringer om teknisk støtte, forbedrede støttemuligheter, tips om hvordan du kan bruke den nye HP-enheten, samt nyheter om nye teknologier.

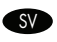

Registrera enheten, Registrera enheten på http://www.register.hp.com. Det här är det snabbaste och lättaste sättet för dig att registrera dig för att få följande information: uppdateringar om teknisk support, ytterligare supportalternativ, förslag på hur din nya HP-enhet kan användas samt nyheter om ny teknik.

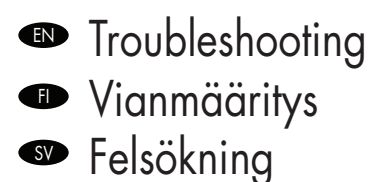

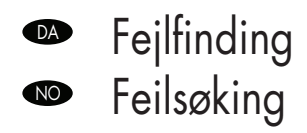

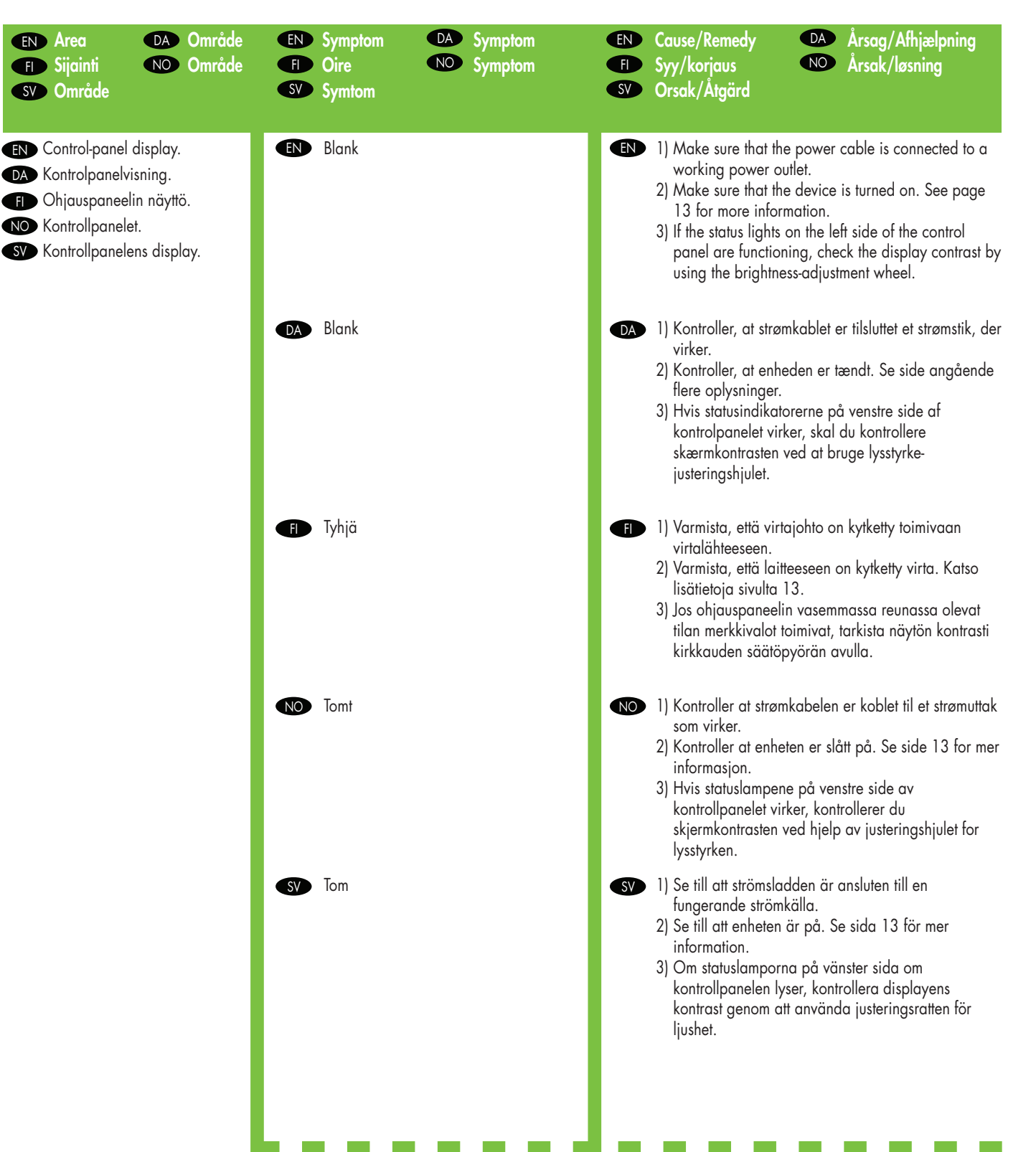

| page 8 for more information.<br>2) Turn off the device, and then turn it on again.                                                                                                    |
|----------------------------------------------------------------------------------------------------|
| <ul> <li>DA 1) Kontrollér, at scanneren er ulåst. Se side 8<br/>angående flere oplysninger.</li> <li>2) Sluk enheden, og tænd derefter igen.</li> </ul>                                                                                                    |
| <ul> <li>F 1) Varmista, että skannerin lukitus on poistettu. Katso lisätietoja sivulta 8.</li> <li>2) Katkaise laitteesta virta ja kytke sitten virta uudelleen.</li> </ul>                                                                                                    |
| <ul> <li>1) Kontroller at skannerlåsen er låst opp. Se side 8<br/>for mer informasjon.</li> <li>2) Slå enheten av og på igjen.</li> </ul>                                                                                                    |
| <ul> <li>SV 1) Kontrollera att skannerlåset har låsts upp. Se sida<br/>8 för mer information.</li> <li>2) Slå av enheten och slå sedan på den igen.</li> </ul>                                                                                                    |
|                                                                                                    |
| (EN) Make sure that the paper is loaded correctly. See page 15 for more information.                                                                                                    |
| Sørg for, at papiret lægges korrekt i. Se side 15<br>angående flere oplysninger.                                                                                                    |
| Varmista, että paperi on ladattu oikein. Katso<br>lisätietoja sivulta 15.                                                                                                    |
| NO Kontroller at papiret er lagt i på riktig måte. Se side<br>15 for mer informasjon.                                                                                                    |
| SV Se till att papperet har laddats korrekt. Se sida 15 för mer information.                                                                                                    |
|                                                                                                    |
| <ul> <li>1) Turn off the device.</li> <li>2) Hold down the # and C keys while turning on the device.</li> <li>3) Release the keys when a small square appears at the upper left corner.</li> <li>4) Touch the small square using a pen.<br/>Caution: Touch the small square in the upper left corner only ONCE; the dot will not disappear when touched. As soon as the square is touched, another squares appear at the lower right corner. Both squares appear at the same time.</li> <li>5) Touch the small square at the lower right corner using a pen.</li> <li>6) Calibration is complete and the device will continue booting up.</li> </ul> |
|                                                                                                    |

| Svarer ikke, eller der er et forkert svar<br>ved berøring           | <ul> <li>1) Sluk enheden.</li> <li>2) Hold tasterne # og C nede, mens enheden tændes.</li> <li>3) Slip tasterne, når der vises en lille firkant i øverste venstre hjørne.</li> <li>4) Berør den lille firkant med en pen.<br/>Forsigtig! Berør den lille firkant med i øverste venstre hjørne kun ÉN gang - prikken forsvinder ikke, når den berøres. Når firkanten berøres, vises en anden firkant i nederste højre hjørne. Begge firkanter vises samtidigt.</li> <li>5) Berør den lille firkant i nederste højre hjørne med en pen.</li> <li>6) Kalibreringen er udført, og enheden fortsætter med at starte op.</li> </ul>                           |
|---------------------------------------------------------------------|----------------------------------------------------------------------------------------------------|
| ● Laite ei vastaa tai valintakosketus ei<br>toimi oikein            | <ul> <li>I) Katkaise laitteesta virta.</li> <li>2) Kun kytket virran uudelleen, pidä #- ja C-näppäimet painettuna.</li> <li>3) Vapauta näppäimet, kun pieni neliö tulee näkyviin näytön vasempaan yläkulmaan.</li> <li>4) Kosketa pientä neliötä kynällä.</li> <li>Varoitus: Kosketa neliötä vasemmassa yläkulmassa vain KERRAN; neliö jää näyttöön kosketuksen jälkeen. Kun neliötä on kosketettu, toinen neliö tulee näkyviin näytön oikeaan alakulmaan. Molemmat neliöt ovat näkyvissä samanaikaisesti.</li> <li>5) Kosketa oikeassa alareunassa olevaa neliötä kynällä.</li> <li>6) Kalibrointi on valmis ja laite käynnistyy uudelleen.</li> </ul> |
| Enheten svarer ikke eller responderer<br>feil på berøringen         | <ul> <li>I) Slå av enheten.</li> <li>Hold nede tastene # og C mens du slår på enheten.</li> <li>Slipp tastene når en liten firkant<br/>vises øverst til venstre.</li> <li>Berør den lille firkanten med en penn.<br/>Forsiktig: Berør den lille firkanten øverst til venstre<br/>bare ÉN GANG. Prikken forsvinner ikke etter<br/>berøringen. Når du har berørt firkanten, vises en<br/>ny firkant nederst til høyre. Begge firkantene vises<br/>samtidig.</li> <li>Berør den lille firkanten nederst til høyre med en<br/>penn.</li> <li>Kalibreringen er fullført, og enheten fortsetter med<br/>oppstarten.</li> </ul>                                |
| Svarar inte eller ger felaktig respons när<br>man pekar på skärmen. | <ul> <li>I) Slå av enheten.</li> <li>Tryck ned tangenterna # och C samtidigt som du slår på enheten.</li> <li>Släpp upp tangenterna när en lite fyrkant visas i det övre vänstra hörnet.</li> <li>Peka på den lilla fyrkanten med en penna.<br/>Viktigt: Peka på den lilla fyrkanten i det övre vänstra hörnet endast EN GÅNG. Punkten försvinner inte när den vidrörs. Så snart du pekar på fyrkanten visas en annan fyrkant i det nedre högra hörnet.</li> <li>Peka på den lilla fyrkanten i det nedre högra hörnet med en penna.</li> <li>Kalibreringen har slutförts och enheten fortsätter startas.</li> </ul>                                     |

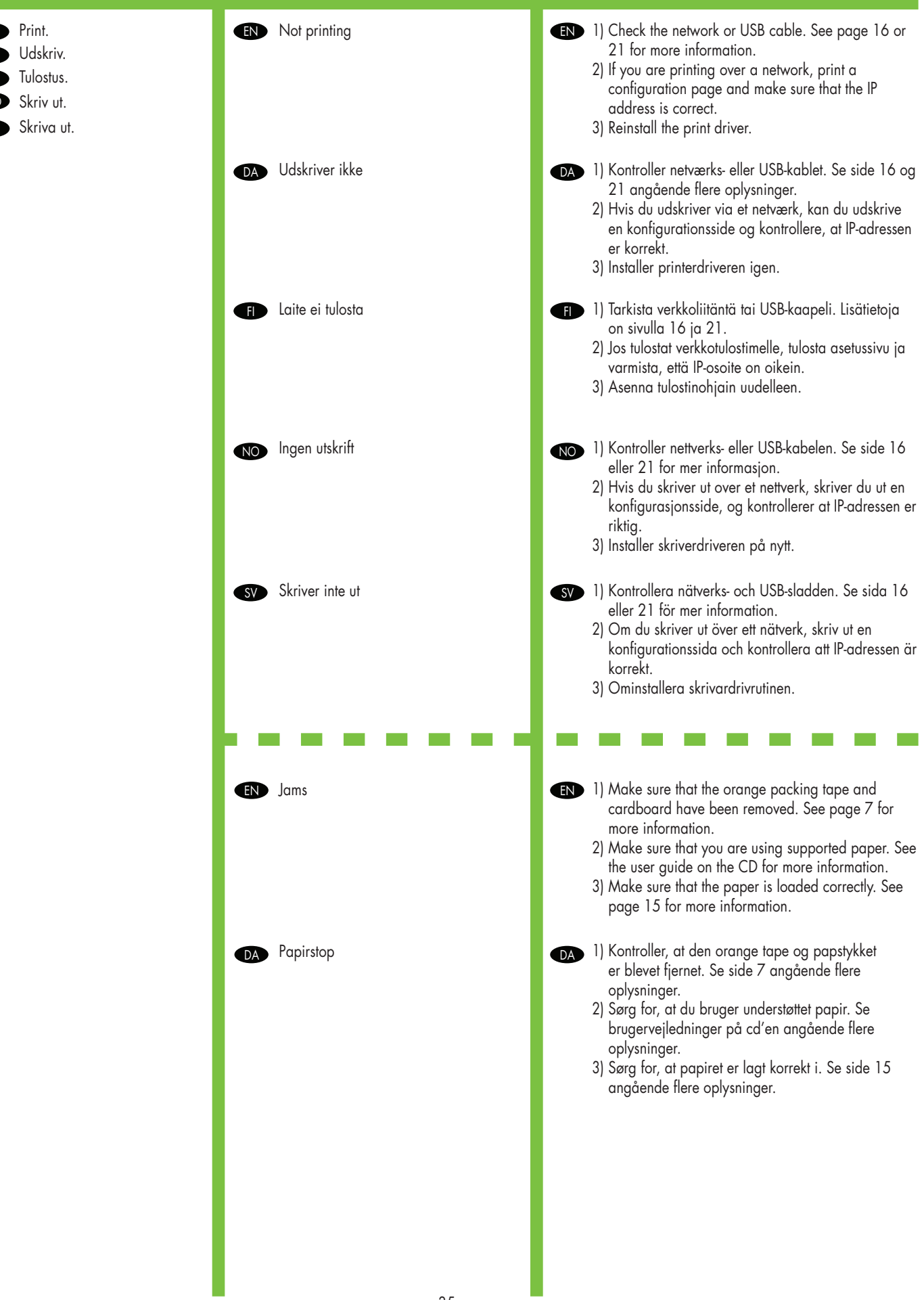

|                                                                                                    | ■ Tukokset                                                                                                    | <ul> <li>F) Varmista, että oranssit pakkausteipit ja<br/>pakkauskartongit on poistettu. Katso lisätietoja<br/>sivulta 7.</li> <li>2) Tarkista, että käytössä on sopiva paperi. Lisätietoja<br/>on CD-levyn käyttöoppaassa.</li> <li>3) Varmista, että paperi on ladattu oikein. Katso<br/>lisätietoja sivulta 15.</li> </ul>                                                                                                    |
|----------------------------------------------------------------------------------------------------|----------------------------------------------------------------------------------------------------|----------------------------------------------------------------------------------------------------|
|                                                                                                    | ₩ Fastkjøringer                                                                                                    | <ul> <li>1) Kontroller at den oransje pakketapen og pappen er<br/>fjernet. Se side 7 for mer informasjon.</li> <li>2) Kontroller at du bruker papir som støttes.<br/>Se brukerveiledningen på CDen for mer<br/>informasjon.</li> <li>3) Kontroller at papiret er lagt i på riktig måte. Se side<br/>15 for mer informasjon.</li> </ul>                                                                                                    |
|                                                                                                    | <ul><li>SV Trassel</li></ul>                                                                                                    | <ul> <li>St till att den orangea förpackningstejpen och kartongen har tagits bort. Se sida 7 för mer information.</li> <li>2) Kontrollera att du använder rätt papper. Se användarhandboken på cd:n för mer information.</li> <li>3) Se till att det papperet har laddats korrekt. Se sida 15 för mer information.</li> </ul>                                                                                                    |
|                                                                                                    |                                                                                                    |                                                                                                    |
| EN Copy.<br>DA Kopi.                                                                                                | EN Buttons on the touch screen appear gray                                                                                                    | <ul> <li>EN 1) Make sure that the scanner lock is unlocked. See page 8 for more information.</li> <li>2) Turn off the device, and then turn it on again.</li> </ul>                                                                                                    |
| <ul> <li>EN Copy.</li> <li>DA Kopi.</li> <li>FI Kopioiminen.</li> <li>NO Kopiering.</li> <li>SV Kopiera.</li> </ul> | <ul> <li>Buttons on the touch screen appear gray</li> <li>Mathematical Knapperne på berøringsskærmen bliver grå</li> </ul>                                                                                                    | <ul> <li>I) Make sure that the scanner lock is unlocked. See page 8 for more information.</li> <li>2) Turn off the device, and then turn it on again.</li> <li>I) Kontrollér, at scannerlåsen er ulåst. Se side 8 angående flere oplysninger.</li> <li>2) Sluk enheden, og tænd den derefter igen.</li> </ul>                                                                                                    |
| <ul> <li>EN Copy.</li> <li>DA Kopi.</li> <li>FI Kopioiminen.</li> <li>NO Kopiering.</li> <li>SV Kopiera.</li> </ul> | <ul> <li>EN Buttons on the touch screen appear gray</li> <li>DA Knapperne på berøringsskærmen bliver<br/>grå</li> <li>FI Kosketusnäytön valintapainikkeet ovat<br/>harmaat.</li> </ul>                                                | <ul> <li>I) Make sure that the scanner lock is unlocked. See page 8 for more information.</li> <li>Iurn off the device, and then turn it on again.</li> <li>I) Kontrollér, at scannerlåsen er ulåst. Se side 8 angående flere oplysninger.</li> <li>Sluk enheden, og tænd den derefter igen.</li> <li>Varmista, että skannerin lukitus on poistettu. Katso lisätietoja sivulta 8.</li> <li>Katkaise laitteesta virta ja kytke sitten virta uudelleen.</li> </ul>                                                                                                    |
| <ul> <li>EN Copy.</li> <li>DA Kopi.</li> <li>FD Kopioiminen.</li> <li>NO Kopiering.</li> <li>SV Kopiera.</li> </ul> | <ul> <li>Buttons on the touch screen appear gray</li> <li>Knapperne på berøringsskærmen bliver<br/>grå</li> <li>Kosketusnäytön valintapainikkeet ovat<br/>harmaat.</li> <li>Knapper på berøringsskjermen vises i<br/>grått</li> </ul> | <ul> <li>I) Make sure that the scanner lock is unlocked. See page 8 for more information.</li> <li>2) Turn off the device, and then turn it on again.</li> <li>I) Kontrollér, at scannerlåsen er ulåst. Se side 8 angående flere oplysninger.</li> <li>2) Sluk enheden, og tænd den derefter igen.</li> <li>I) Varmista, että skannerin lukitus on poistettu. Katso lisätietoja sivulta 8.</li> <li>2) Katkaise laitteesta virta ja kytke sitten virta uudelleen.</li> <li>I) Kontroller at skannerlåsen er låst opp. Se side 8 for mer informasjon.</li> <li>2) Slå enheten av og på igjen.</li> </ul> |

| Digital sending tab in the<br>embedded Web server (EWS) does not<br>appear                                  | (EN) An administrative password might be configured.<br>Select <b>Log On</b> in the upper right corner of the EWS.                                                                                                    |
|----------------------------------------------------------------------------------------------------|----------------------------------------------------------------------------------------------------|
| DA Fanen til digital afsendelse i<br>den integrerede webserver (EWS) vises<br>ikke                          | DA Der kan være konfigureret en<br>administratoradgangskode. Vælg <b>Log på</b> i øverste<br>højre hjørne af EWS.                                                                                                    |
| Digitaalinen lähettäminen -välilehti ei<br>näy sulautetussa Web-palvelimessa.                               | Järjestelmänvalvojan salasana voi olla määritettynä.<br>Valitse sulautetun Web-palvelimen oikeassa<br>yläkulmassa Kirjaudu.                                                                                                    |
| NO Kategorien Digital sending i den<br>innebygde webserveren vises ikke                                     | Det kan hende at et administrativt passord er<br>konfigurert. Velg Logg på øverst til venstre i vinduet for<br>den innebygde webserveren.                                                                                                    |
| SV Fliken Digital sändning i inbyggd<br>webbserver (EWS) visas inte.                                        | SV Det kan hända att ett administratörslösenord har<br>konfigurerats. Välj <b>Logga in</b> i det övre högra hörnet av<br>den inbäddade webbservern.                                                                                                    |
|                                                                                                    |                                                                                                    |
| Email Gateway Not Responding<br>appears on the control-panel display<br>when attempting to send an e-mail   | <ol> <li>The SMTP gateway address might be incorrect.<br/>Contact you NO administrator to obtain the correct<br/>address.</li> <li>IF you are using an Internet Service Provider<br/>(ISP) for e-mail, contact your ISP provider for the<br/>hostname of your SMTP gateway (request the<br/>fully qualified domain name (FQDN), not the IP<br/>address).</li> <li>Make sure that the entered SMTP authentication<br/>user name and password are correct. Note: Not<br/>all SMTP gateways require a user name and</li> </ol>            |
|                                                                                                    | password.                                                                                                    |
| E-mail-gatewayen svarer ikke<br>vises på kontrolpanelets display, under<br>forsøg på at sende en e-mail     | <ul> <li>I) SMTP-gateway-adressen kan være forkert. Kontakt NO-administratoren for at få den rigtige adresse.</li> <li>Hvis anvender en internetudbyder (ISP) til e-mail, kan du kontakte vedkommende angående værtsnavnet for din SMTP-gateway (anmod om hele det kvalificerede domænenavn (FQDN), ikke IP-adressen).</li> <li>Kontroller, at det indtastede SMTP-godkendelsesbrugernavn og adgangskode er korrekt. Bemærk! Ikke alle SMTP-gateways kræver et brugernavn og en adgangskode.</li> </ul>                                |
| Sähköpostin yhdyskäytävä ei vastaa<br>-sanoma näkyy ohjauspaneelissa, kun<br>sähköpostia koetetaan lähettää | <ul> <li>I) SMTP-yhdyskäytävän osoite voi olla virheellinen.<br/>Kysy oikea osoite järjestelmänvalvojalta.</li> <li>JOS sähköpostia käytetään ISP (Internet Service<br/>Provider) -palveluntarjoajan kautta, kysy SMTP-<br/>yhdyskäytävän osoite (täydellinen FQDN-<br/>toimialuenimi, ei vain IP-osoite) palveluntarjoajalta.</li> <li>Varmista, että syötetty SMTP-vahvistuksen<br/>käyttäjänimi ja salasana ovat oikein. Huomautus:<br/>Kaikkien SMTP-yhdyskäytävien käyttöön ei tarvita<br/>käyttäjänimeä ja salasanaa.</li> </ul> |

E-mail.
DA E-mail.
FI Sähköposti.
NO E-post.
SV E-post.

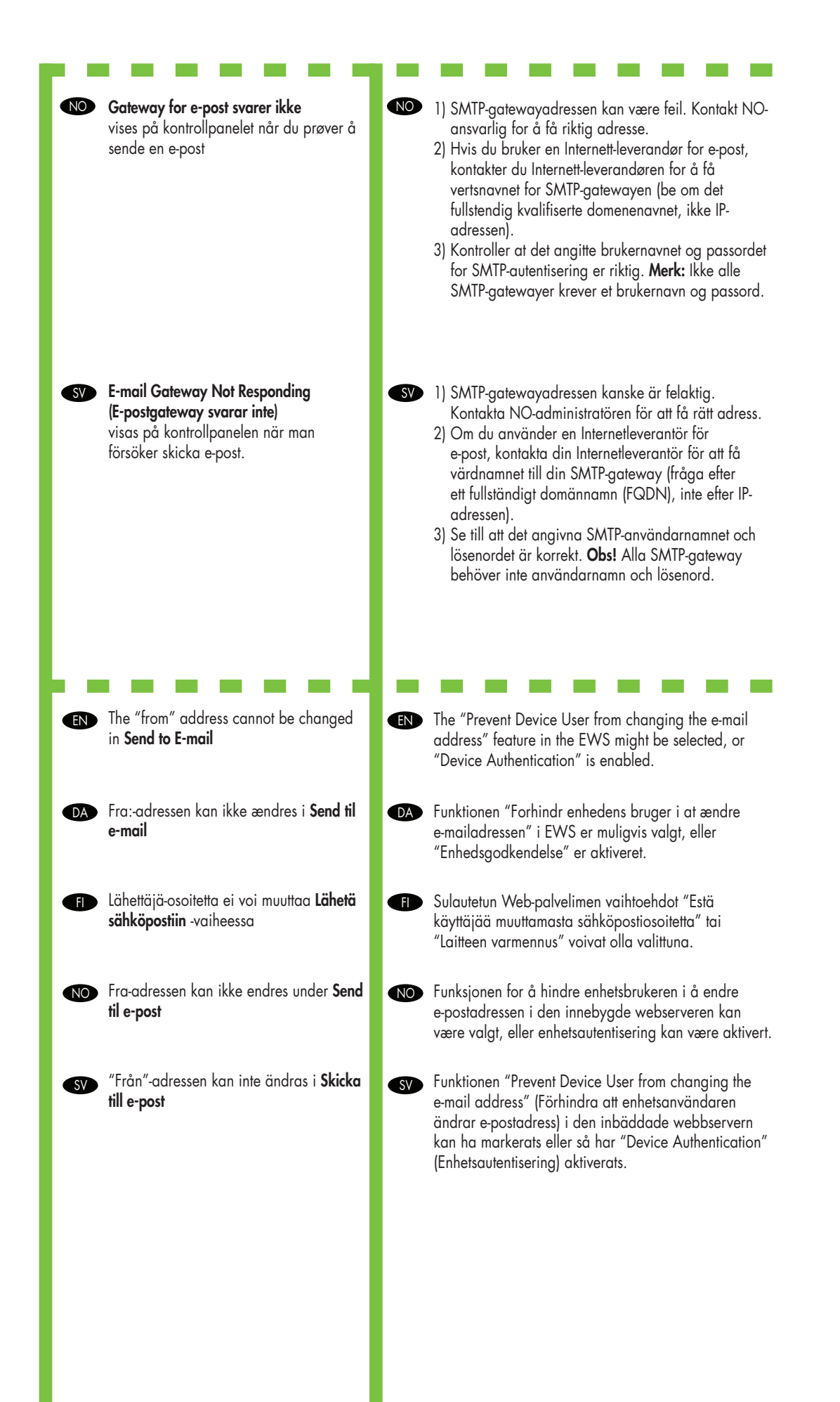

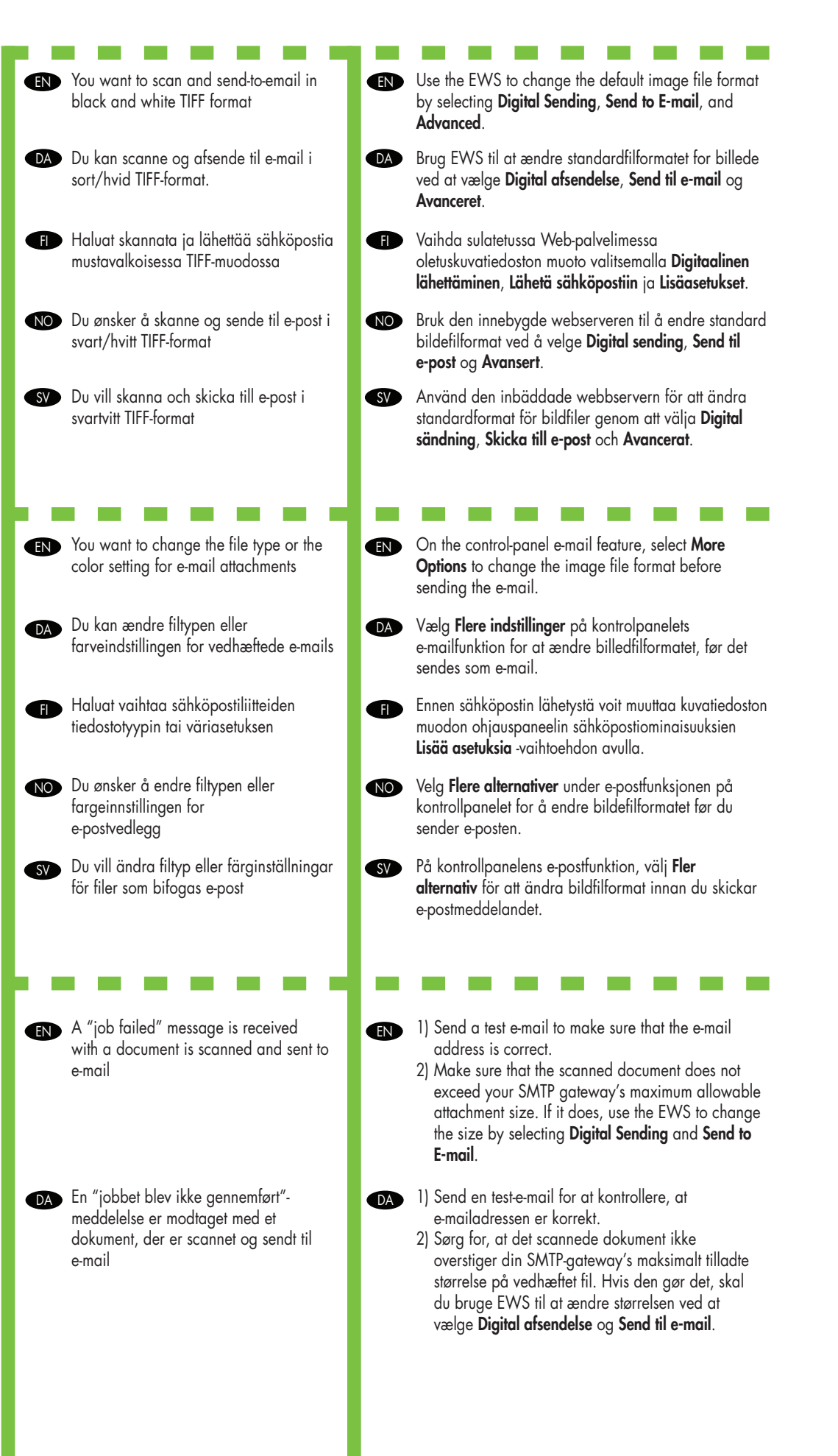

|                      | E Skannatun ja sähköpostiin lähetetyn sähköpostiin lähetys epäonnistui                                   | <ul> <li>F         <ol> <li>1) Varmista, että osoite on oikein lähettämällä<br/>testiviesti.</li> <li>2) Varmista, että skannattu asiakirja ei ylitä SMTP-<br/>yhdyskäytävän suurinta sallittua asiakirjakokoa.<br/>Jos koko ylittyy, vaihda koko sulautetussa<br/>Web-palvelimessa valitsemalla Digitaalinen<br/>lähettäminen ja Lähetä sähköpostiin.</li> </ol> </li> </ul>    |
|----------------------|----------------------------------------------------------------------------------------------------|----------------------------------------------------------------------------------------------------|
|                      | En melding om at jobben mislyktes vises<br>når et dokument er skannet og sendt til<br>e-post             | <ol> <li>Send en test-e-post for å kontrollere at<br/>e-postadressen er riktig.</li> <li>Kontroller at det skannede dokumentet ikke<br/>overskrider den maksimale vedleggsstørrelsen for<br/>SMTP-gatewayen. Hvis dette er tilfellet, bruker du<br/>den innebygde webserveren til å endre størrelsen<br/>ved å velge Digital sending og Send til e-post.</li> </ol>              |
|                      | SV Ett meddelande om att "uppgiften<br>misslyckades" när ett dokument skannas<br>och skickas till e-post | <ul> <li>Skicka ett testmeddelande för att kontrollera att<br/>e-postadressen är korrekt.</li> <li>Se till att det skannade dokumentet inte överstiger<br/>maximal tillåten storlek för bifogade dokument för<br/>SMTP-gatewayen. Om den gör det, använd den<br/>inbäddade servern för att ändra storlek genom att<br/>välja Digital sändning och Skicka till e-post.</li> </ul> |
| EN Other.            | All symptoms                                                                                             | See the user guide on the CD for more information.                                                                                                    |
| DA Andet.<br>FD Muu. | DA Alle symptomer                                                                                        | DA Se brugervejledningen på cd'en for flere                                                                                                    |
| NO Annet.            | FI Kaikki oireet                                                                                         | oplysninger.<br>fD Lisätietoja on CD-levyn käyttöoppaassa.                                                                                                    |
| SV Ovrigt.           | NO Alle symptomer                                                                                        | Se brukerveiledningen på CDen for mer informasion.                                                                                                    |
|                      |                                                                                                    |                                                                                                    |
|                      | S Alla symptom                                                                                           | Se användarhandboken på cd:n för mer information.                                                                                                    |

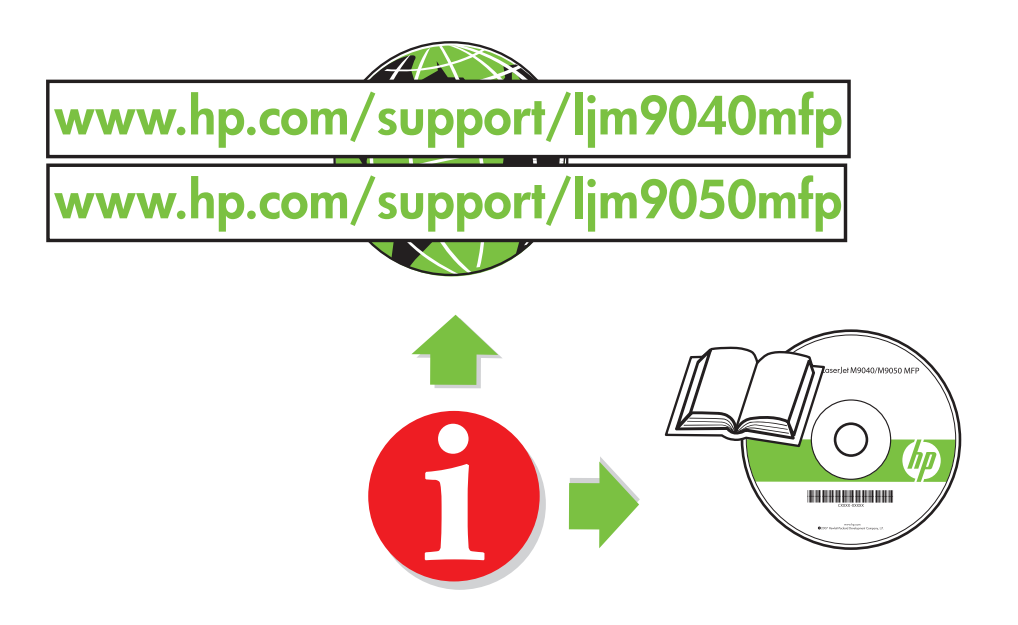

© 2008 Hewlett-Packard Development Company, L.P.

www.hp.com

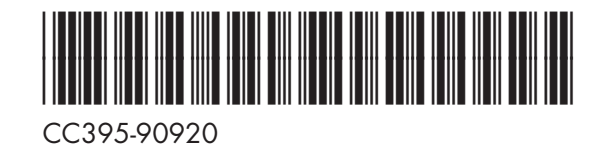

invent